## 2.4GHz Wireless 802.11n(DRAFT) Router

## WRT-383U V1.1

Rev 0.9

# **User Manual**

#### Federal Communication Commission Interference Statement

This equipment has been tested and found to comply with the limits for a Class B digital device, pursuant to Part 15 of the FCC Rules. These limits are designed to provide reasonable protection against harmful interference in a residential installation. This equipment generates, uses and can radiate radio frequency energy and, if not installed and used in accordance with the instructions, may cause harmful interference to radio communications. However, there is no guarantee that interference will not occur in a particular installation. If this equipment does cause harmful interference to radio or television reception, which can be determined by turning the equipment off and on, the user is encouraged to try to correct the interference by one of the following measures:

- Reorient or relocate the receiving antenna.
- Increase the separation between the equipment and receiver.
- Connect the equipment into an outlet on a circuit different from that to which the receiver is connected.
- Consult the dealer or an experienced radio/TV technician for help.

FCC Caution: Any changes or modifications not expressly approved by the party responsible for compliance could void the user's authority to operate this equipment.

This device complies with Part 15 of the FCC Rules. Operation is subject to the following two conditions: (1) This device may not cause harmful interference, and (2) this device must accept any interference received, including interference that may cause undesired operation.

### IMPORTANT NOTE:

#### FCC Radiation Exposure Statement:

This equipment complies with FCC radiation exposure limits set forth for an uncontrolled environment. This equipment should be installed and operated with minimum distance 20cm between the radiator & your body.

This transmitter must not be co-located or operating in conjunction with any other antenna or transmitter.

The availability of some specific channels and/or operational frequency bands are country dependent and are firmware programmed at the factory to match the intended destination. The firmware setting is not accessible by the end user.

#### Industry Canada statement:

This device complies with RSS-210 of the Industry Canada Rules. Operation is subject to the following two conditions:

(1) This device may not cause harmful interference, and (2) this device must accept any interference received, including interference that may cause undesired operation.

#### **IMPORTANT NOTE:**

#### **Radiation Exposure Statement:**

This equipment complies with IC radiation exposure limits set forth for an uncontrolled environment. This equipment should be installed and operated with minimum distance 20cm between the radiator & your body.

## Copyright

This publication, including all photographs, illustrations and software, is protected under international copyright laws, with all rights reserved. Neither this manual, nor any of the material contained herein, may be reproduced without written consent of the author.

Copyright 2006

### **Trademark recognition**

All product names used in this manual are the properties of their respective owners and are acknowledged.

# **Table of Contents**

### Getting Started with the WRT-383U V1.1

Package Contents Minimum System Requirements

### Wireless LAN Networking

Introduction Features

### Hardware Overview

LED Indications Rear Panel Installation Considerations Getting Started

## Using the Configuration Menu

Basic Advanced Tools Status

## Glossary

## Getting Started with the WRT-383U v1.1

Congratulations on purchasing the WRT-383U V1.1! This manual provides information for setting up and configuring the WRT-383U V1.1. This manual is intended for both home users and professionals.

## **Package Contents**

- > WRT-383U V1.1 11n(Draft) Wireless Router
- CAT-5 Ethernet Cable (All the WRT-383U V1.1's Ethernet ports are Auto-MDIX)
- Power Adapter (12V, 1A)
- CD-ROM with Software and Manual
- Quick Installation Guide

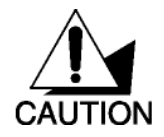

Using a power supply with a different voltage than the one included with your product will cause damage and void the warranty for this product.

## **Minimum System Requirements**

- Ethernet-Based Cable or DSL Modem
- Computers with Windows, Macintosh, or Linux-based operating systems with an installed Ethernet adapter and CD-ROM Drive
- Internet Explorer Version 6.0 or Netscape Navigator Version 7.0 and Above

# **Wireless LAN Networking**

This section provides background information on wireless LAN networking technology. Consult the **Glossary** for definitions of the terminology used in this section.

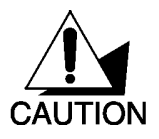

THE INFORMATION IN THIS SECTION IS FOR YOUR REFERENCE. CHANGING NETWORK SETTINGS AND PARTICULARLY SECURITY SETTTINGS SHOULD ONLY BE DONE BY AN AUTHORIZED ADMINISTRATOR.

## Transmission Rate (Transfer Rate)

The WRT-383U V1.1 provides various transmission (data) rate options for you to select. In most networking scenarios, the factory default Best (automatic) setting proves the most efficient. This setting allows your WRT-383U V1.1 to operate at the maximum transmission (data) rate. When the communication quality drops below a certain level, the WRT-383U V1.1 automatically switches to a lower transmission (data) rate. Transmission at lower data speeds is usually more reliable. However, when the communication quality improves again, the WRT-383U V1.1 gradually increases the transmission (data) rate again until it reaches the highest available transmission rate.

## Types of Wireless Networks

Wireless LAN networking works in either of the two modes: ad-hoc and infrastructure. In infrastructure mode, wireless devices communicate to a wired LAN via access points. Each access point and its wireless devices are known as a Basic Service Set (BSS). An Extended Service Set (ESS) is two or more BSSs in the same subnet. In ad hoc mode (also known as peer-to-peer mode), wireless devices communicate with each other directly and do not use an access point. This is an Independent BSS (IBSS).

To connect to a wired network within a coverage area using access points, set the operation mode to Infrastructure (BSS). To set up an independent wireless workgroup without an access point, use Ad-hoc (IBSS) mode.

#### AD-HOC (IBSS) NETWORK

Ad-hoc mode does not require an access point or a wired network. Two or more wireless stations communicate directly to each other. An ad-hoc network may sometimes be referred to as an Independent Basic Service Set (IBSS).

To set up an ad-hoc network, configure all the stations in ad-hoc mode. Use the same SSID and

channel for each station.

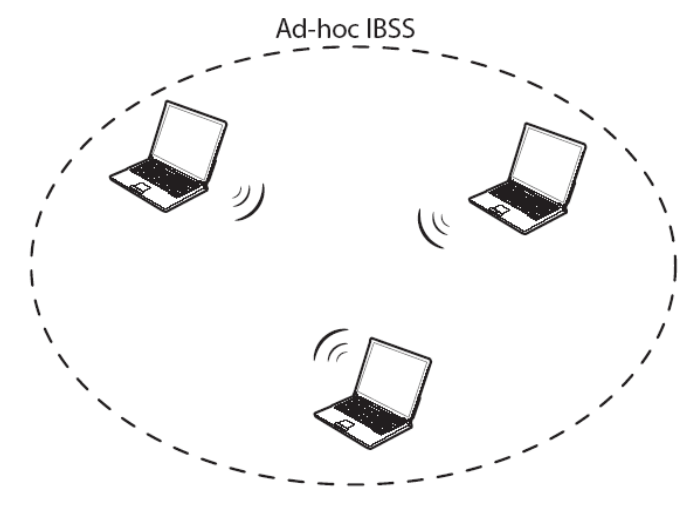

Ad-hoc (also known as peer-to-peer) network diagram

When a number of wireless stations are connected using a single access point, you have a Basic Service Set (BSS).

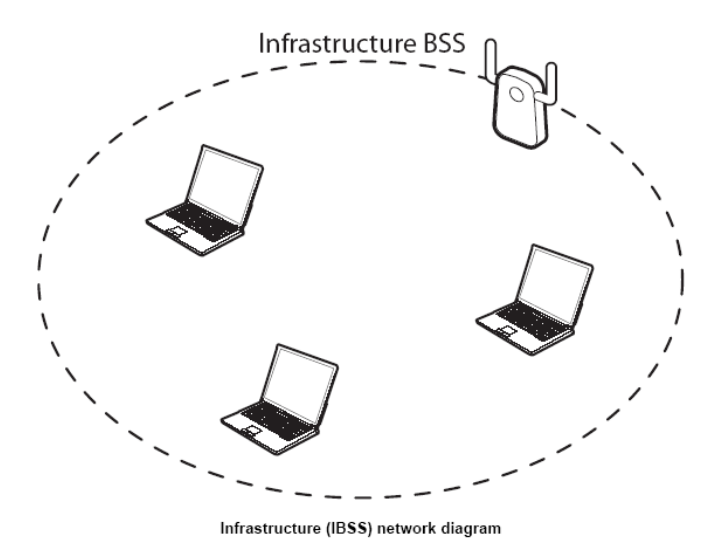

In the ESS diagram below, communication is done through the access points, which relay data packets to other wireless stations or devices connected to the wired network. Wireless stations can then access resources, such as a printer, on the wired network.

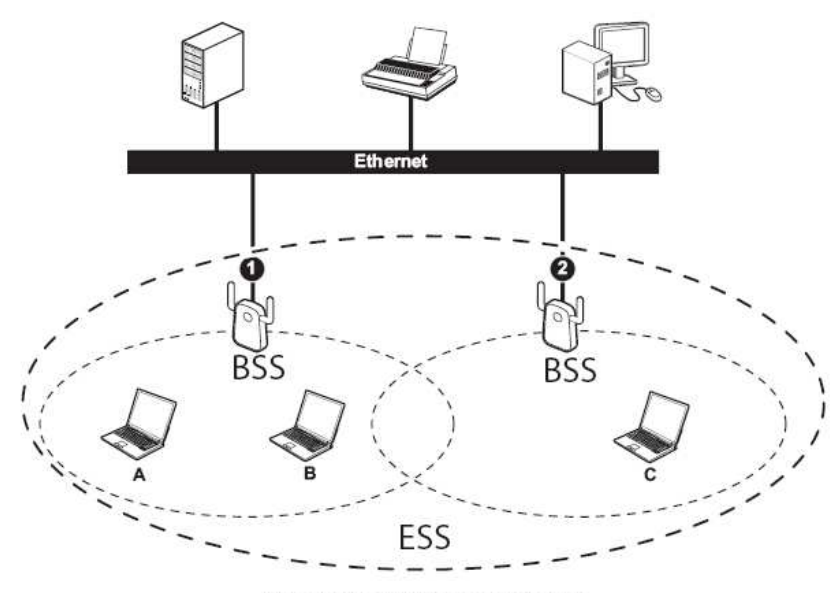

Infrastructure (ESS) network diagram

In an ESS environment, users are able to move from one access point to another without losing the connection. In the diagram below, when the user moves from BSS (1) to BSS (2) the WLAN client devices automatically switches to the channel used in BSS (2).

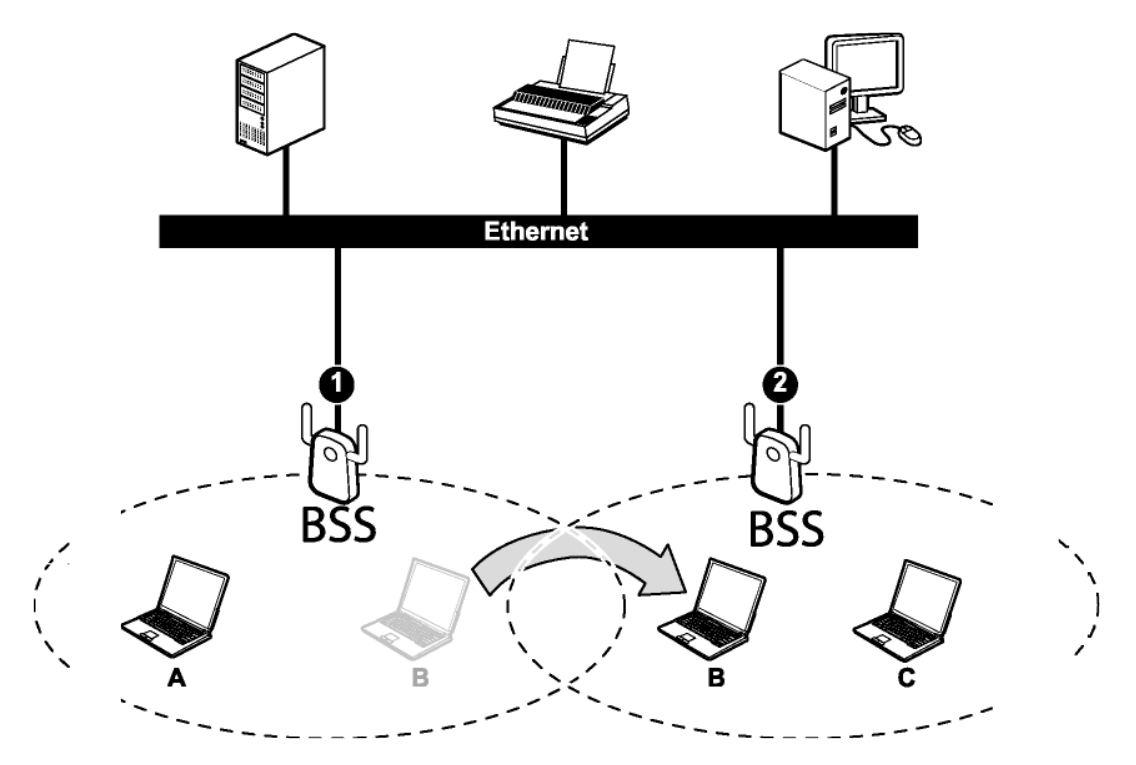

Roaming in an ESS network diagram

## Introduction

The WRT-383U V1.1 11n (Draft) Wireless Router is an high-performance, wireless router that supports high-speed wireless networking at home, at work or in public places.

Unlike most routers, the WRT-383U V1.1 provides data transfers at up to 300Mbps when using 11n (Draft) connection. This router is also back compatible with 802.11g or 11b devices. This means that you do not need to change your entire network to maintain connectivity. You may sacrifice some of 11n's (Draft) speed when you mix 11n (Draft) and 11b/g devices, but you will not lose the ability to communicate when you incorporate the 11n (Draft) standard into your 11b/g network. You may choose to slowly change your network by gradually replacing the 11b/g devices with 11n (Draft) devices.

## Features

- ▶ Wi-Fi Compliant with IEEE 802.11n (draft) and IEEEE 802.11b/g Standards
- > 2.412 to 2.472 GHz frequency band operation. (FCC: 2.412 to 2.462)
- Compliant with IEEE 802.3 & 3u standards
- Support OFDM and CCK modulation
- > High-Speed up to 300Mbps Data Rate using IEEE 802.11n (draft) connection
- UPnP IGD 1.0 standard compliant
- Work with Windows Vista compliant
- Wi-Fi 11b/g and WMM certification compliant
- > 64/128-bits WEP and WPA/WPA2 Personal/Enterprise security support
- Wi-Fi Protection Setup compliant
- NAT Support 4K~6K configurable NAT entries, Restricted NAPT, IP address ranges, port ranges & schedule, Pre-defined game hosting configurations and Port triggering for special applications
- > ALG support RTP/RTSP, AOL, FTP, ICMP, WMP/MMS, NetMeeting, SIP.
- Support IPSec, PPTP, L2TP and PPPoE pass-through
- Firewall support Stateful Packet Inspection (SPI) and up to 24 rules for rule-based Firewall
- Support Streaming Engine to accelerate the LAN to WAN traffic by Automatic traffic classification & prioritization
- Support configurable virtual servers & game servers and DMZ host

- Support Static routing RIPv1 announcer
- Support Static or WAN assigned DNS servers and 10 verified services for DDNS
- > DHCP Server Support up to 252 leases, and up to 24 reservations
- > MAC address filtering support up to 24 filtering entries
- Support WEB UI management, firmware upgrade and configuration backup and restore via WLAN/LAN/WAN
- Support 4 x 10/100Mbps Auto-MDIX LAN Port and 1 x 10/100Mbps WAN Port (Internet)
- > Built-in 2 External Antennas to support high speed performance and great coverage

# **Hardware Overview**

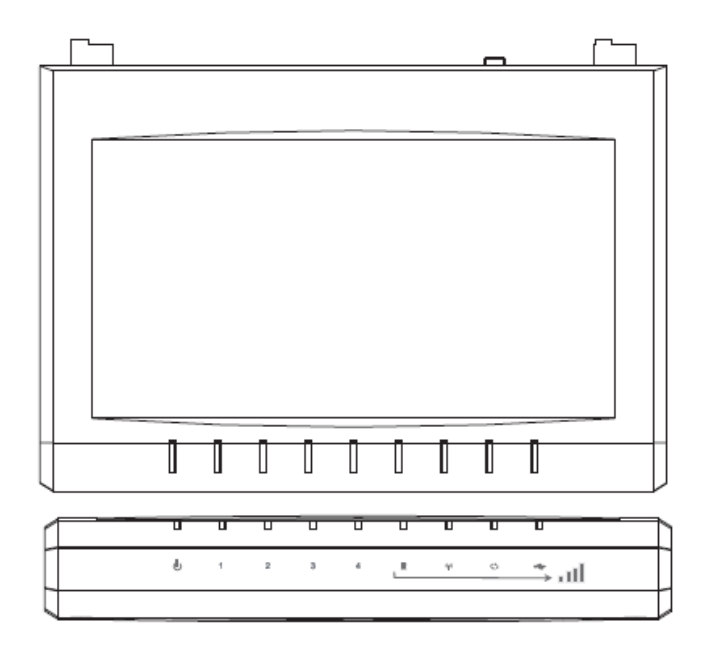

### **LED Indications:**

- > PWR
- > LAN1
- > LAN2
- > LAN3
- > LAN4
- > WAN
- > WLAN
- > WPS
- > USB

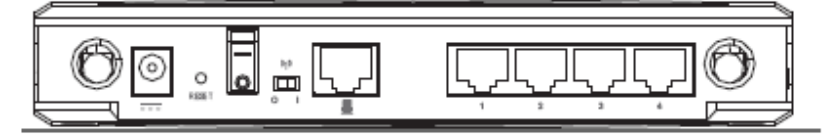

## Rear panel:

- > DC-IN
- > RESET
- Power switch
- > WLAN (ON/OFF)
- > WAN
- > LAN1
- ► LAN2

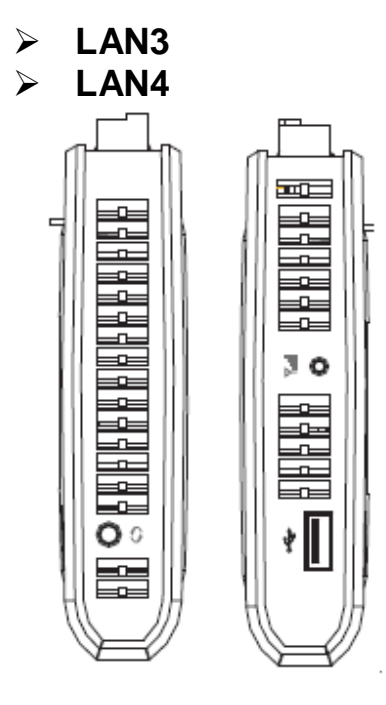

### Side Button:

- > WPS push button
- Signal strength button
- > USB port

## **Installation Considerations**

The WRT-383U V1.1 11n (Draft) Wireless Router lets you access your network, using a wireless connection, from virtually anywhere within its operating range. Keep in mind, however, that the number, thickness and location of walls, ceilings, or other objects that the wireless signals must pass through, may limit the range. Typical ranges vary depending on the types of materials and background RF (radio frequency) noise in your home or business. The key to maximizing wireless range is to follow these basic guidelines:

- 1 Keep the number of walls and ceilings between the WRT-383U V1.1 and other network devices to a minimum each wall or ceiling can reduce your wireless product's range from 3-90 feet (1-30 meters.) Position your devices so that the number of walls or ceilings is minimized.
- 2 Be aware of the direct line between network devices. A wall that is 1.5 feet thick (.5 meters), at a 45-degree angle appears to be almost 3 feet (1 meter) thick. At a 2-degree angle it looks over 42 feet (14 meters) thick! Position devices so that the signal will travel straight through a wall or ceiling (instead of at an angle) for better reception.
- 3 Building Materials can impede the wireless signal a solid metal door or aluminum studs may have a negative effect on range. Try to position wireless devices and computers with wireless adapters so that the signal passes through drywall or open doorways and not other materials.
- 4 Keep your product away (at least 3-6 feet or 1-2 meters) from electrical devices or appliances

that generate extreme RF noise.

## **Getting Started**

For a typical wireless setup at home, please do the following:

- 1. You will need broadband Internet access (a Cable or DSL-subscriber line into your home or office)
- 2. Consult with your Cable or DSL provider for proper installation of the modem.
- 3. Connect the Cable or DSL modem to the WRT-383U V1.1 Wireless Broadband Router (WAN port).
- 4. Ethernet LAN ports of the WRT-383U V1.1 are Auto MDI/MDIX and will work with both Straight-Through and Cross-Over cable.

# **Using the Configuration Menu**

Whenever you want to configure your WRT-383U V1.1, you can access the Configuration Menu through your PC by opening the Web-browser and typing in the IP Address of the WRT-383U V1.1. The WRT-383U V1.1's default IP Address is <a href="http://192.168.0.1">http://192.168.0.1</a>

- > Open the Web browser.
- > Type in the **IP Address** of the Router (<u>http://192.168.0.1</u>).

| UM    | EDIA StreamEngine 5000<br>Media Gateway |
|-------|-----------------------------------------|
| Login |                                         |
|       | Log in to the router:                   |
|       | User Name : 🛛 🖂 dmin 💌                  |
|       | Password : Log In                       |

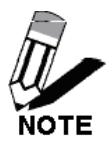

If you have changed the default IP Address assigned to the WRT-383U V1.1, make sure to enter the correct IP Address.

- Select admin in the User Name field.
- Leave the **Password** blank.
- Click Login In.

## Basic

The Basic tab provides the following configuration options: Internet Connection, Wireless Settings, Network Settings

## **Basic\_Internet Connection**

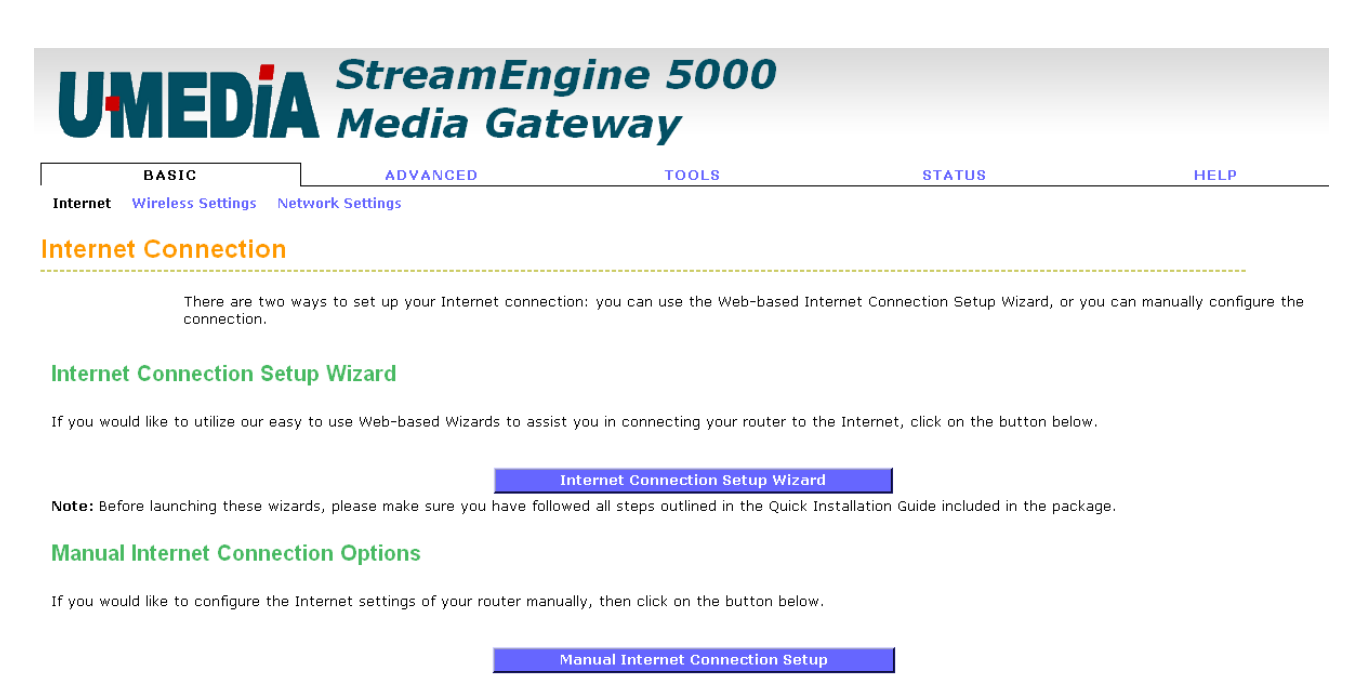

#### **Internet Connection Setup Wizard**

If you are new to networking and have never configured a router before, click on **Setup Wizard** and the router will guide you through a few simple steps to get your network up and running.

#### **Manual Internet Connection Setup**

If you consider yourself an advanced user and have configured a router before, click Manual Configure to input all the settings manually.

## **Basic\_Wireless Settings**

The wireless section is used to configure the wireless settings for your router. Note that changes made in this section may also need to be duplicated on wireless clients that you want to connect to your wireless network.

To protect your privacy, use the wireless security mode to configure the wireless security features. This device supports three wireless security modes including: WEP, WPA-Personal, and WPA-Enterprise. WEP is the original wireless encryption standard. WPA provides a higher level of security. WPA-Personal does not require an authentication server. The WPA-Enterprise option does require a RADIUS authentication server.

| UMEDi                                                                  | A StreamEng<br>Media Gate                                                             | gine 5000<br>ewav                                                          |                                                                                 |                                    |
|------------------------------------------------------------------------|---------------------------------------------------------------------------------------|----------------------------------------------------------------------------|---------------------------------------------------------------------------------|------------------------------------|
| BASIC                                                                  | ADVANCED                                                                              | TOOLS                                                                      | STATUS                                                                          | HELP                               |
| Internet Wireless Settings                                             | Network Settings                                                                      |                                                                            |                                                                                 |                                    |
| The following<br>Before launch                                         | Web-based wizards are designed to ass<br>ing these wizards, please make sure you      | ist you in your wireless network s<br>1 have followed all steps outlined i | etup and wireless device connection.<br>n the Quick Installation Guide included | in the package.                    |
| Add Wireless Device V                                                  | Vizard                                                                                |                                                                            |                                                                                 |                                    |
| This wizard is designed to assis<br>device connected. Click the but    | t you in connecting your wireless device<br>tton below to begin.                      | to your wireless router. It will gui                                       | de you through step-by-step instructic                                          | ons on how to get your wireless    |
|                                                                        |                                                                                       | Add Wireless Device Wizard                                                 |                                                                                 |                                    |
| Wireless Network Setu                                                  | ıp Wizard                                                                             |                                                                            |                                                                                 |                                    |
| This wizard is designed to assis<br>it secure.                         | t you in your wireless network setup. It '                                            | will guide you through step-by-ste                                         | ep instructions on how to set up your v                                         | vireless network and how to make   |
|                                                                        |                                                                                       | Wireless Network Setup Wizard                                              | 1                                                                               |                                    |
| Note: Some changes made usin                                           | g this Setup Wizard may require you to c                                              | change some settings on your wire                                          | eless client adapters so they can still c                                       | connect to the router.             |
| Manual Wireless Netw                                                   | ork Setup                                                                             |                                                                            |                                                                                 |                                    |
| If your wireless network is alrea<br>configure the wireless settings ( | dy set up with Wi-Fi Protected Setup, m<br>of your router manually, then click on the | nanual confguration of the wireless<br>e Manual Wireless Network Setup     | s network will destroy the existing wirel<br>button below.                      | less network. If you would like to |
|                                                                        |                                                                                       | Manual Wireless Network Setup                                              | 1                                                                               |                                    |
|                                                                        |                                                                                       |                                                                            |                                                                                 |                                    |
| Enable Wireless                                                        |                                                                                       |                                                                            |                                                                                 |                                    |

This option turns off and on the wireless connection feature of the router. When you set this option, the following parameters are in effect.

#### Wireless Network Name

When you are browsing for available wireless networks, this is the name that will appear in the list (unless Visibility Status is set to Invisible, see below). This name is also referred to as the SSID. For security purposes, it is highly recommended to change from the pre-configured network name.

#### **Enable Auto Channel Scan**

If you select this option, the router automatically finds the channel with least interference and uses that channel for wireless networking. If you disable this option, the router uses the channel that you specify with the following **Wireless Channel** option.

#### Wireless Channel

A wireless network uses specific channels in the wireless spectrum to handle communication between clients. Some channels in your area may have interference from other electronic devices. Choose the clearest channel to help optimize the performance and coverage of your wireless network.

#### 802.11 Mode

If all of the wireless devices you want to connect with this router can connect in the same transmission mode, you can improve performance slightly by choosing the appropriate "Only" mode. If you have some devices that use a different transmission mode, choose the appropriate "Mixed" mode.

#### Channel Width

The "Auto 20/40 MHz" option is usually best. The other options are available for special circumstances.

#### **Transmission Rate**

By default the fastest possible transmission rate will be selected. You have the option of selecting the speed if necessary.

#### **Number of Spatial Streams**

Selecting more than one spatial stream can increase throughput, but can in some cases decrease signal quality. Select the option that works best for your installation.

#### **Visibility Status**

The Invisible option allows you to hide your wireless network. When this option is set to Visible, your wireless network name is broadcast to anyone within the range of your signal. If you're not using encryption then they could connect to your network. When Invisible mode is enabled, you must enter the Wireless Network Name (SSID) on the client manually to connect to the network.

#### **Security Mode**

Unless one of these encryption modes is selected, wireless transmissions to and from your wireless network can be easily intercepted and interpreted by unauthorized users.

#### WEP

A method of encrypting data for wireless communication intended to provide the same level of privacy as a wired network. WEP is not as secure as WPA encryption. To gain access to a WEP network, you must know the key. The key is a string of characters that you create. When using WEP, you must determine the level of encryption. The type of encryption determines the key length. 128-bit encryption requires a longer key than 64-bit encryption. Keys are defined by entering in a string in HEX (hexadecimal - using characters 0-9, A-F) or ASCII (American Standard Code for Information Interchange - alphanumeric characters) format. ASCII format is provided so you can enter a string that is easier to remember. The ASCII string is converted to HEX for use over the network. Four keys can be defined so that you can change keys easily. A default key is selected for use on the network.

#### Example:

64-bit hexadecimal keys are exactly 10 characters in length. (12345678FA is a valid string of 10 characters for 64-bit encryption.)

128-bit hexadecimal keys are exactly 26 characters in length. (456FBCDF123400122225271730 is a valid string of 26 characters for 128-bit encryption.)

64-bit ASCII keys are up to 5 characters in length (DMODE is a valid string of 5 characters for 64-bit encryption.)

128-bit ASCII keys are up to 13 characters in length (2002HALOSWIN1 is a valid string of 13 characters for 128-bit encryption.)

Note that, if you enter fewer characters in the WEP key than required, the remainder of the key is automatically padded with zeros.

#### WPA-Personal and WPA-Enterprise

Both of these options select some variant of Wi-Fi Protected Access (WPA) -- security standards published by the Wi-Fi Alliance. The **WPA Mode** further refines the variant that the router should employ.

**WPA Mode:** WPA is the older standard; select this option if the clients that will be used with the router only support the older standard. WPA2 is the newer implementation of the stronger IEEE 802.11i security standard. With the "WPA2" option, the router tries WPA2 first, but falls back to WPA if the client only supports WPA. With the "WPA2 Only" option, the router associates only with clients that also support WPA2 security.

**Cipher Type:** The encryption algorithm used to secure the data communication. TKIP (Temporal Key Integrity Protocol) provides per-packet key generation and is based on WEP. AES (Advanced Encryption Standard) is a very secure block based encryption. With the "TKIP and AES" option, the router negotiates the cipher type with the client, and uses AES when available.

Group Key Update Interval: The amount of time before the group key used for broadcast and multicast data is changed.

#### WPA-Personal

This option uses Wi-Fi Protected Access with a Pre-Shared Key (PSK).

**Pre-Shared Key:** The key is entered as a pass-phrase of up to 63 alphanumeric characters in ASCII (American Standard Code for Information Interchange) format at both ends of the wireless connection. It cannot be shorter than eight characters, although for proper security it needs to be of ample length and should not be a commonly known phrase. This phrase is used to generate session keys that are unique for each wireless client.

#### Example:

#### Wireless Networking technology enables ubiquitous communication

#### **WPA-Enterprise**

This option works with a RADIUS Server to authenticate wireless clients. Wireless clients should have established the necessary credentials before attempting to authenticate to the Server through this Gateway. Furthermore, it may be necessary to configure the RADIUS Server to allow this Gateway to authenticate users.

Authentication Timeout: Amount of time before a client will be required to re-authenticate.

RADIUS Server IP Address: The IP address of the authentication server.

RADIUS Server Port: The port number used to connect to the authentication server.

RADIUS Server Shared Secret: A pass-phrase that must match with the authentication server.

**MAC Address Authentication:** If this is selected, the user must connect from the same computer whenever logging into the wireless network.

#### Advanced:

#### **Optional Backup RADIUS Server**

This option enables configuration of an optional second RADIUS server. A second RADIUS server can be used as backup for the primary RADIUS server. The second RADIUS server is consulted only when the primary server is not available or not responding. The fields **Second RADIUS Server IP Address**, **RADIUS Server Port**, **Second RADIUS server Shared Secret**, **Second MAC Address Authentication** provide the corresponding parameters for the second RADIUS Server.

## Basic\_Network Settings

|                                                                                                    | <b>M</b> Meula Gal                                                                                                    | eway                                                                                                    |                                                                         |                             |
|----------------------------------------------------------------------------------------------------|----------------------------------------------------------------------------------------------------|----------------------------------------------------------------------------------------------------|-------------------------------------------------------------------------|-----------------------------|
| BASIC                                                                                                    | ADVANCED                                                                                                    | TOOLS                                                                                                    | STATUS                                                                  | HELP                        |
| ernet Wireless Settings                                                                                                    | Network Settings                                                                                                    |                                                                                                    |                                                                         |                             |
| twork Settings                                                                                                    |                                                                                                    |                                                                                                    |                                                                         |                             |
| Use this ser                                                                                                    | ction to configure the internal network set                                                                                                    | tings of your router and also to conf                                                                                                    | iqure the huilt-in DHCP Server to as                                    | ion IP addresses to the     |
| computers of change the                                                                                                    | IP Address here, you may need to adjust                                                                                                    | onfigured here is the IP Address that<br>your PC's network settings to acces                                                                                                    | ; you use to access the Web-based i<br>s the network again.             | management interface. If yo |
| Save                                                                                                    | Settings Don't Save Se                                                                                                    | ttings                                                                                                    |                                                                         |                             |
|                                                                                                    |                                                                                                    |                                                                                                    |                                                                         |                             |
| AN POR Mode                                                                                                    | WAN Port Mode :                                                                                                    | Router Mode      Bridge Mode                                                                                                    |                                                                         |                             |
|                                                                                                    |                                                                                                    | - Roadol Modo - Bridge Mode                                                                                                    |                                                                         |                             |
| this section to configure to configure to | :he internal network settings of your route<br>change the IP Address here, you may nee<br>Router IP Address:<br>Subnet Mask:                                                | r. The IP Address that is configured<br>ad to adjust your PC's network settin<br>192.168.0.1<br>255.255.2                                                                                                    | here is the IP Address that you use<br>ngs to access the network again. | to access the Web-based     |
|                                                                                                    | Local Domain Name:                                                                                                    | (optional)                                                                                                    |                                                                         |                             |
|                                                                                                    | Eliable Diva Kelay.                                                                                                    |                                                                                                    |                                                                         |                             |
|                                                                                                    | Router Metric<br>Router Metric<br>Act as default router:<br>Accept WAN updates:<br>RIP Password:<br>Confirm RIP Password:                                                   |                                                                                                    | unicasi                                                                 |                             |
| ICP Server Settings                                                                                                    | 3                                                                                                    |                                                                                                    |                                                                         |                             |
| this section to configure t                                                                                                    | he built-in DHCP Server to assign IP addre                                                                                                    | sses to the computers on your netw                                                                                                    | ork.                                                                    |                             |
|                                                                                                    | Enable DHCP Server:                                                                                                    |                                                                                                    |                                                                         |                             |
|                                                                                                    | DHCP IP Address Range:                                                                                                    | 192.168.0.100 to 192.168.0.19                                                                                                    | 99                                                                      |                             |
|                                                                                                    | DHCP Lease Time:                                                                                                    | 1440 (minutes)                                                                                                    |                                                                         |                             |
|                                                                                                    | Always broadcast:                                                                                                    | (compatibility for some DHCP Cli                                                                                                    | ients)                                                                  |                             |
|                                                                                                    | NetBIOS announcement:                                                                                                    |                                                                                                    |                                                                         |                             |
|                                                                                                    | Learn NetBIOS from WAN:                                                                                                    |                                                                                                    |                                                                         |                             |
|                                                                                                    | Learn NetBIOS from WAN:<br>NetBIOS Scope:                                                                                                    | (optional)                                                                                                    |                                                                         |                             |
|                                                                                                    | Learn NetBIOS from WAN:<br>NetBIOS Scope:<br>NetBIOS node type :                                                                                                    | (optional)<br>Broadcast only (use when no W                                                                                                    | /INS servers configured)                                                |                             |
|                                                                                                    | Learn NetBIOS from WAN:<br>NetBIOS Scope:<br>NetBIOS node type :                                                                                                    | (optional)     (optional)     Point-to-Point (no broadcast)                                                                                                    | /INS servers configured)                                                |                             |
|                                                                                                    | Learn NetBIOS from WAN:<br>NetBIOS Scope:<br>NetBIOS node type :                                                                                                    | (optional)     (optional)     Broadcast only (use when no W     Point-to-Point (no broadcast)     Mixed-mode (Broadcast then Poo     Uvbrid (Doint to Doint then Poo                                                                                                    | /INS servers configured)<br>pint-to-Point)                              |                             |
|                                                                                                    | Learn NetBIOS from WAN:<br>NetBIOS Scope:<br>NetBIOS node type :<br>Primary WINS IP Address:                                                                                | <ul> <li>(optional)</li> <li>Broadcast only (use when no W</li> <li>Point-to-Point (no broadcast)</li> <li>Mixed-mode (Broadcast then Prod</li> <li>Hybrid (Point-to-Point then Broadcast)</li> </ul>                                                                                                    | ∕INS servers configured)<br>bint-to-Point)<br>adcast)                   |                             |
|                                                                                                    | Learn NetBIOS from WAN:<br>NetBIOS Scope:<br>NetBIOS node type :<br>Primary WINS IP Address:<br>Secondary WINS IP Address:                                                  | <ul> <li>(optional)</li> <li>Broadcast only (use when no W</li> <li>Point-to-Point (no broadcast)</li> <li>Mixed-mode (Broadcast then Pcc</li> <li>Hybrid (Point-to-Point then Broadcast)</li> </ul>                                                                                                    | ∕INS servers configured)<br>bint-to-Point)<br>adcast)                   |                             |
| d DHCP Reservatio                                                                                                    | Learn NetBIOS from WAN:<br>NetBIOS Scope:<br>NetBIOS node type :<br>Primary WINS IP Address:<br>Secondary WINS IP Address:                                                  | <ul> <li>(optional)</li> <li>Broadcast only (use when no W</li> <li>Point-to-Point (no broadcast)</li> <li>Mixed-mode (Broadcast then Pc</li> <li>Hybrid (Point-to-Point then Broadcast)</li> <li>1.1.1</li> </ul>                                                                                                    | /INS servers configured)<br>pint-to-Point)<br>adcast)                   |                             |
| d DHCP Reservatio                                                                                                    | Learn NetBIOS from WAN:<br>NetBIOS Scope:<br>NetBIOS node type :<br>Primary WINS IP Address:<br>Secondary WINS IP Address:                                                  | <ul> <li>(optional)</li> <li>Broadcast only (use when no W</li> <li>Point-to-Point (no broadcast)</li> <li>Mixed-mode (Broadcast then Pc</li> <li>Hybrid (Point-to-Point then Bro.</li> <li>3.3.3</li> </ul>                                                                                                    | /INS servers configured)<br>pint-to-Point)<br>adcast)                   |                             |
| d DHCP Reservatio                                                                                                    | Learn NetBIOS from WAN:<br>NetBIOS Scope:<br>NetBIOS node type :<br>Primary WINS IP Address:<br>Secondary WINS IP Address:<br>N<br>Enable:<br>Computer Name:                | (optional)     (potional)     Broadcast only (use when no W     Point-to-Point (no broadcast)     Mixed-mode (Broadcast then Pro     Hybrid (Point-to-Point then Bro.     J.J.J.     J.J.J.                                                                                                    | /INS servers configured)<br>pint-to-Point)<br>adcast)<br>iter Name ▼    |                             |
| ld DHCP Reservatio                                                                                                    | Learn NetBIOS from WAN:<br>NetBIOS Scope:<br>NetBIOS node type :<br>Primary WINS IP Address:<br>Secondary WINS IP Address:<br>N<br>Enable:<br>Computer Name:<br>IP Address: | (optional)     (optional)     Broadcast only (use when no W     Point-to-Point (no broadcast)     Mixed-mode (Broadcast then Pro     Hybrid (Point-to-Point then Bro.     J.J.J.     S.J.J.        Ø       Ø       Ø       Ø       Ø       Ø       Ø       Ø       Ø       Ø       Ø       Ø       Ø       Ø       Ø       Ø       Ø       Ø       Ø       Ø       Ø       Ø       Ø       Ø       Ø       Ø       Ø | /INS servers configured)<br>bint-to-Point)<br>adcast)<br>iter Name ▼    |                             |

#### **DHCP Reservations List**

| Enable            |           | Computer Name |          | MAC Address | IP Address |  |
|-------------------|-----------|---------------|----------|-------------|------------|--|
| Number of Dynamic | DHCP Clie | nts:1         |          |             |            |  |
| Hardware Add      | ress      | Assigned IP   | Hostname | Expires     |            |  |

Save Clear

| . 23 Hours 39 Minutes | Revoke Reserve      |                                    |
|-----------------------|---------------------|------------------------------------|
| •                     | 23 Hours 39 Minutes | 23 Hours 39 Minutes Revoke Reserve |

#### WAN Port Mode

This option controls how the device reacts to traffic on the WAN connector. In this case the term "port" refers to the Ethernet connectors on the device.

#### **Router Mode**

Select this option if the WAN port is connected to the Internet. The device functions as a NAT router.

#### **Bridge Mode**

Select this option if the device is connected to a local network downstream from another router. In this mode, the device functions as a bridge between the network on its WAN port and the devices on its LAN port and those connected to it wirelessly. The **Router IP Address** field below must be set to the IP address of this device. The **Gateway** must be set to the IP address of the upstream router. Both addresses must be within the LAN subnet as specified by **Subnet Mask**.

In bridge mode, the device still supports several features not available in ordinary bridges -- features that involve the WAN side of the upstream router.

#### Firmware update checks

The bridge checks the support site for updates by way of the upstream router.

#### Log emails

When the log email option is set, log emails are sent to the Internet by way of the upstream router.

#### Internet rate estimation

The bridge still has the ability to analyze traffic on the WAN side of the upstream router so as to determine the speed of its WAN connection.

#### StreamEngine

StreamEngine<sup>™</sup> technology is applied to media streams that are passed between the WAN side of the upstream router and clients of the bridge.

#### **Router Settings**

These are the settings of the LAN (Local Area Network) interface for the router. The router's local network (LAN) settings are configured based on the IP Address and Subnet Mask assigned in this section. The IP address is also used to access this Web-based management interface. It is recommended that you use the default settings if you do not have an existing network.

#### **IP Address**

The IP address of your router on the local area network. Your local area network settings are based on the address assigned here. For example, 192.168.0.1.

#### Subnet Mask

The subnet mask of your router on the local area network.

#### Local Domain Name

This entry is optional. Enter a domain name for the local network. LAN computers will assume this domain name when they get an address from the router's built in DHCP server. So, for example, if you enter **mynetwork.net** here, and you have a LAN side laptop with a name of **Chris**, that laptop will be known as **chris.mynetwork.net**. Note, however, the entered domain name can be overridden by the one obtained from the router's upstream DHCP server.

#### **DNS Relay**

When DNS Relay is enabled, the router plays the role of a DNS server. DNS requests sent to the router are forwarded to the ISP's DNS server. This provides a constant DNS address that LAN computers can use, even when the router obtains a different DNS server address from the ISP upon re-establishing the WAN connection. You should disable DNS relay if you implement a LAN-side DNS server as a virtual server.

If WAN Port Mode is set to "Bridge Mode", the following choices are displayed in place of the above choices, because the device is functioning as a bridge in a network that contains another router.

#### **Router IP Address**

The IP address of the this device on the local area network. Assign any unused IP address in the range of IP addresses available for the LAN. For example, 192.168.0.101.

#### Subnet Mask

The subnet mask of the local area network.

#### Gateway

The IP address of the router on the local area network. For example, 192.168.0.1.

#### Primary DNS Server, Secondary DNS Server

Enter the IP addresses of the DNS Servers. Leave the field for the secondary server empty if not used.

#### **DHCP Server Settings**

DHCP stands for Dynamic Host Configuration Protocol. The DHCP section is where you configure the built-in DHCP Server to assign IP addresses to the computers and other devices on your local area network (LAN).

#### Enable DHCP Server

Once your router is properly configured and this option is enabled, the DHCP Server will manage the IP addresses and other network configuration information for computers and other devices connected to your Local Area Network. There is no need for you to do this yourself.

The computers (and other devices) connected to your LAN also need to have their TCP/IP configuration set to "DHCP" or "Obtain an IP address automatically".

When you set Enable DHCP Server, the following options are displayed.

#### **DHCP IP Address Range**

These two IP values (from and to) define a range of IP addresses that the DHCP Server uses when assigning addresses to computers and devices on your Local Area Network. Any addresses that are outside of this range are not managed by the DHCP Server; these could, therefore, be used for manually configured devices or devices that cannot use DHCP to obtain network address details automatically.

It is possible for a computer or device that is manually configured to have an address that does reside within this range. In this case the address should be reserved (see <u>DHCP Reservation</u> below), so that the DHCP Server knows that this specific address can only be used by a specific computer or device.

Your router, by default, has a static IP address of 192.168.0.1. This means that addresses 192.168.0.2 to 192.168.0.254 can be made available for allocation by the DHCP Server.

#### Example:

Your router uses 192.168.0.1 for the IP address. You've assigned a computer that you want to designate as a Web server with a static IP address of 192.168.0.3. You've assigned another computer that you want to designate as an FTP server with a static IP address of 192.168.0.4. Therefore the starting IP address for your DHCP IP address range needs to be 192.168.0.5 or greater.

#### Example:

Suppose you configure the DHCP Server to manage addresses From 192.168.0.100 To 192.168.0.199. This means that 192.168.0.3 to 192.168.0.99 and 192.168.0.200 to 192.168.0.254 are NOT managed by the DHCP Server. Computers or devices that use addresses from these ranges are to be manually configured. Suppose you have a web server computer that has a manually configured address of 192.168.0.100. Because this falls within the "managed range" be sure to create a reservation for this address and match it to the relevant computer (see <u>Static DHCP Client</u> below).

**DHCP Lease Time** 

The amount of time that a computer may have an IP address before it is required to renew the lease. The lease functions just as a lease on an apartment would. The initial lease designates the amount of time before the lease expires. If the tenant wishes to retain the address when the lease is expired then a new lease is established. If the lease expires and the address is no longer needed than another tenant may use the address.

#### **Always Broadcast**

If all the computers on the LAN successfully obtain their IP addresses from the router's DHCP server as expected, this option can remain disabled. However, if one of the computers on the LAN fails to obtain an IP address from the router's DHCP server, it may have an old DHCP client that incorrectly turns off the broadcast flag of DHCP packets. Enabling this option will cause the router to always broadcast its responses to all clients, thereby working around the problem, at the cost of increased broadcast traffic on the LAN.

#### **NetBIOS Advertisement**

Check this box to allow the DHCP Server to offer NetBIOS configuration settings to the LAN hosts. NetBIOS allows LAN hosts to discover all other computers within the network, e.g. within Network Neighbourhood.

#### Learn NetBIOS information from WAN

If NetBIOS advertisement is switched on, switching this setting on causes WINS information to be learned from the WAN side, if available. Turn this setting off to configure manually.

#### **Primary WINS Server IP address**

Configure the IP address of the preferred WINS server. WINS Servers store information regarding network hosts, allowing hosts to 'register' themselves as well as discover other available hosts, e.g. for use in Network Neighbourhood. This setting has no effect if the 'Learn NetBIOS information from WAN' is activated.

#### Secondary WINS Server IP address

Configure the IP address of the backup WINS server, if any. This setting has no effect if the 'Learn NetBIOS information from WAN' is activated.

#### **NetBIOS Scope**

This is an advanced setting and is normally left blank. This allows the configuration of a NetBIOS 'domain' name under which network hosts operate. This setting has no effect if the 'Learn NetBIOS information from WAN' is activated.

#### **NetBIOS Registration mode**

Indicates how network hosts are to perform NetBIOS name registration and discovery.

H-Node, this indicates a Hybrid-State of operation. First WINS servers are tried, if any, followed by local network broadcast. This is generally the preferred mode if you have configured WINS servers.

M-Node (default), this indicates a Mixed-Mode of operation. First Broadcast operation is performed to register hosts and discover other hosts, if broadcast operation fails, WINS servers are tried, if any. This mode favours broadcast operation which may be preferred if WINS servers are reachable by a slow network link and the majority of network services such as servers and printers are local to the LAN.

P-Node, this indicates to use WINS servers ONLY. This setting is useful to force all NetBIOS operation to the configured WINS servers. You must have configured at least the primary WINS server IP to point to a working WINS server.

B-Node, this indicates to use local network broadcast ONLY. This setting is useful where there are no WINS servers available, however, it is preferred you try M-Node operation first.

This setting has no effect if the 'Learn NetBIOS information from WAN' is activated.

#### Add/Edit DHCP Reservation

This option lets you reserve IP addresses, and assign the same IP address to the network device with the specified MAC address any time it requests an IP address. This is almost the same as when a device has a static IP address except that the device must still request an IP address from the router. The router will provide the device the same IP address every time. DHCP Reservations are helpful for server computers on the local network that are hosting applications such as Web and FTP. Servers on your network should either use a static IP address or use this option.

#### **Computer Name**

You can assign a name for each computer that is given a reserved IP address. This may help you keep track of which computers are assigned this way. Example: **Game Server**.

#### **IP Address:**

The LAN address that you want to reserve.

#### **MAC Address**

To input the MAC address of your system, enter it in manually or connect to the router's Web-Management interface from the system and click the **Copy Your PC's MAC Address** button. A MAC address is usually located on a sticker on the bottom of a network device. The MAC address is comprised of twelve digits. Each pair of hexadecimal digits are usually separated by dashes or colons such as 00-0D-88-11-22-33 or 00:0D:88:11:22:33. If your network device is a computer and the network card is already located inside the computer, you can connect to the router from the computer and click the **Copy Your PC's MAC Address** button to enter the MAC address.

As an alternative, you can locate a MAC address in a specific operating system by following the steps below:

| Windows 98<br>Windows Me   | Go to the Start menu, select Run, type in <b>Winipcfg</b> , and hit Enter. A popup window will be displayed. Select the appropriate adapter from the pull-down menu and you will see the Adapter Address. This is the MAC address of the device.  |
|----------------------------|----------------------------------------------------------------------------------------------------|
| Windows 2000<br>Windows XP | Go to your Start menu, select Programs, select Accessories, and select Command Prompt. At the command prompt type <b>ipconfig /all</b> and hit Enter. The physical address displayed for the adapter connecting to the router is the MAC address. |
| Mac OS X                   | Go to the Apple Menu, select System Preferences, select Network, and select the Ethernet Adapter connecting to the router. Select the Ethernet button and the Ethernet ID will be listed. This is the same as the MAC address.                    |

#### Enable

Specifies whether the entry will be active or inactive.

#### Save/Update

Record the changes you have made into the following list.

#### Clear

Re-initialize this area of the screen, discarding any changes you have made.

#### **DHCP Reservations List**

This shows clients that you have specified to have reserved DHCP addresses. Click the Enable checkbox at the left to directly activate or de-activate the entry. An entry can be changed by clicking the Edit icon or can be deleted by clicking the Delete icon. When you click the Edit icon, the item is highlighted, and the "Edit DHCP Reservation" section is activated for editing.

#### Number of Dynamic DHCP Clients

In this section you can see what LAN devices are currently leasing IP addresses.

#### Revoke

The **Revoke** option is available for the situation in which the lease table becomes full or nearly full, you need to recover space in the table for new entries, and you know that some of the currently allocated leases are no longer needed. Clicking **Revoke** cancels the lease for a specific LAN device and frees an entry in the lease table. Do this only if the device no longer needs the leased IP address, because, for example, it has been removed from the network.

#### Reserve

The **Reserve** option converts this dynamic IP allocation into a DHCP Reservation and adds the corresponding entry to the DHCP Reservations List.

# Advanced

The Advanced tab provides the following configuration options: Virtual Server, Port Forwarding, Application Rules, StreamEngine, Routing, Access Control, Website Filter, Network Filter, Firewall Settings, Inbound Filter, Advanced Wireless, WISH, Wi-Fi Protected Setup, Advanced Network,

## Advanced\_Virtual Server

The Virtual Server option gives Internet users access to services on your LAN. This feature is useful for hosting online services such as FTP, Web, or game servers. For each Virtual Server, you define a public port on your router for redirection to an internal LAN IP Address and LAN port.

|                                     | treamEngiı<br>edia Gatev                             | 1e 5000<br>vay                                           |                               |                         |
|-------------------------------------|------------------------------------------------------|----------------------------------------------------------|-------------------------------|-------------------------|
| BASIC                               | ADVANCED                                             | TOOLS                                                    | STATUS                        | HELP                    |
| Virtual Server Special Applications | Port Forwarding StreamEngin<br>Advanced Wireless WIS | ne Routing Access Control<br>SH Wi-Ei Protected Seturn / | Web Filter MAC Address Filter | Firewall Inbound Filter |

#### Virtual Server

The Virtual Server option allows you to define a single public port on your router for redirection to an internal LAN IP Address and Private LAN port if required. This feature is useful for hosting online services such as FTP or Web Servers.

#### Add Virtual Server Rule

| Enable :         |                    |
|------------------|--------------------|
| Name :           | Application Name 💌 |
| IP Address :     | Computer Name      |
| Protocol :       | 6 TCP 🔽            |
| Public Port :    |                    |
| Private Port :   |                    |
| Schedule :       | Always 💌           |
| Inbound Filter : | Allow All          |
|                  | Save Clear         |
|                  |                    |

#### Virtual Server List

|   | Name | IP Address | Protocol / Ports | Schedule | Inbound Filter | Edit | Delete |
|---|------|------------|------------------|----------|----------------|------|--------|
| 1 |      |            |                  |          |                |      |        |

**Example:** You are hosting a Web Server on a PC that has LAN IP Address of 192.168.0.50 and your ISP is blocking Port 80.

- 1. Name the Virtual Server (for example: Web Server)
- 2. Enter the IP Address of the machine on your LAN (for example: 192.168.0.50
- 3. Enter the Private Port as [80]
- 4. Enter the Public Port as [8888]
- 5. Select the Protocol (for example **TCP**).
- 6. Ensure the schedule is set to Always
- 7. Click Save to add the settings to the Virtual Servers List
- 8. Repeat these steps for each Virtual Server Rule you wish to add.

With this Virtual Server entry, all Internet traffic on Port 8888 will be redirected to your internal web server on port 80 at IP Address 192.168.0.50.

#### Add/Edit Virtual Server

#### Enable

Specifies whether the entry will be active or inactive.

#### Name

Assign a meaningful name to the virtual server, for example **Web Server**. Several well-known types of virtual server are available from the "Application Name" drop-down list. Selecting one of these entries fills some of the remaining parameters with standard values for that type of server.

#### IP Address

The IP address of the system on your internal network that will provide the virtual service, for example **192.168.0.50**. You can select a computer from the list of DHCP clients in the "Computer Name" drop-down menu, or you can manually enter the IP address of the server computer.

#### Protocol

Select the protocol used by the service. The common choices -- UDP, TCP, and both UDP and TCP -- can be selected from the drop-down menu. To specify any other protocol, select "Other" from the list, then enter the corresponding protocol number (as assigned by the IANA) in the **Protocol** box.

#### **Private Port**

The port that will be used on your internal network.

#### **Public Port**

The port that will be accessed from the Internet.

#### Schedule

Select a schedule for when the service will be enabled. If you do not see the schedule you need in the list of schedules, go to the <u>Tools  $\rightarrow$  Schedules</u> screen and create a new schedule.

#### **Inbound Filter**

Select a filter that controls access as needed for this virtual server. If you do not see the filter you need in the list of filters, go to the <u>Advanced  $\rightarrow$  Inbound Filter</u> screen and create a new filter.

#### Save/Update

Record the changes you have made into the following list.

#### Clear

Re-initialize this area of the screen, discarding any changes you have made.

#### **Virtual Server List**

This is a list of the defined Virtual Servers. Click the Enable checkbox at the left to directly activate or de-activate the entry. An entry can be changed by clicking the Edit icon or can be deleted by clicking the Delete icon. When you click the Edit icon, the item is highlighted, and the "Edit Virtual Servers" section is activated for editing.

**Note:** You might have trouble accessing a virtual server using its public identity (WAN-side IP-address of the gateway or its dynamic DNS name) from a machine on the LAN. Your requests may not be looped back or you may be redirected to the "Forbidden" page.

This will happen if you have an Access Control Rule configured for this LAN machine.

The requests from the LAN machine will not be looped back if Internet access is blocked at the time of access. To work around this problem, access the LAN machine using its LAN-side identity.

Requests may be redirected to the "Forbidden" page if web access for the LAN machine is restricted by an Access Control Rule. Add the WAN-side identity (WAN-side IP-address of the router or its dynamic DNS name) on the Advanced  $\rightarrow$  Web Filter screen to work around this problem.

## Advanced\_Special Applications

An application rule is used to open single or multiple ports on your router when the router senses data sent to the Internet on a "trigger" port or port range. An application rule applies to all computers on your internal network.

| BASIC                                   |                                                                     | ADVANCED                                                                                               | тоо                                    | LS                               |                             | STATUS                     |                  | HELP            |
|-----------------------------------------|---------------------------------------------------------------------|----------------------------------------------------------------------------------------------------|----------------------------------------|----------------------------------|-----------------------------|----------------------------|------------------|-----------------|
| Virtual Server                          | Special Applications                                                | Port Forwarding Stream<br>Advanced Wireless                                                            | 1Engine Routing<br>WISH Wi-Fi Pr       | Access Control<br>rotected Setup | Web Filter<br>Advanced Nets | MAC Address Filter<br>work | Firewall I       | nbound Filter   |
| olication R                             | ules                                                                |                                                                                                    |                                        |                                  |                             |                            |                  |                 |
|                                         |                                                                     | n single or multiple ports on                                                                          | your router when                       | the router senses                | ; data sent to              | the Internet on a "tri     | igger" port or p | port range. Spe |
| This<br>App                             | ; option is used to oper<br>lications rules apply to                | all computers on your inter                                                                            | nal network.                           |                                  |                             |                            |                  |                 |
| This<br>App                             | option is used to open<br>lications rules apply to                  | all computers on your inter                                                                            | nal network.                           |                                  |                             |                            |                  |                 |
| <sup>This</sup><br>App<br>d Application | ; option is used to oper<br>lications rules apply to<br>Rule        | all computers on your inter                                                                            | nal network.                           |                                  |                             |                            |                  |                 |
| <sup>Thi≊</sup> App                     | ; option is used to oper<br>lications rules apply to<br>Rule        | all computers on your inter                                                                            | nal network.                           |                                  |                             |                            |                  |                 |
| <sup>Thi≊</sup> App                     | : option is used to oper<br>lications rules apply to<br><b>Rule</b> | all computers on your inter<br>Enable :<br>Name :                                                      | nal network.                           | Applicat                         | on Name 💌                   |                            |                  |                 |
| This<br>App                             | option is used to oper<br>lications rules apply to<br><b>Rule</b>   | all computers on your inter<br>Enable :<br>Name :<br>Trigger ports :                                   | TCP                                    | Applicat                         | on Name 💌                   |                            |                  |                 |
| This<br>App                             | option is used to oper<br>lications rules apply to<br>Rule          | all computers on your inter<br>Enable :<br>Name :<br>Trigger ports :<br>Firewall ports :               | TCP  TCP  TCP  TCP  TCP  TCP  TCP  TCP | Applicat                         | on Name 💌                   |                            |                  |                 |
| This<br>App                             | option is used to oper<br>lications rules apply to<br>Rule          | all computers on your inter<br>Enable :<br>Name :<br>Trigger ports :<br>Firewall ports :<br>Schedule : | TCP  Always                            | Applicat                         | on Name 🝸                   |                            |                  |                 |

#### Add/Edit Application Rule

#### Example:

You need to configure your router to allow a software application running on any computer on your network to connect to a web-based server or another user on the Internet.

#### Enable

Specifies whether the entry will be active or inactive.

#### Name

Enter a name for the Special Application Rule, for example **Game App**, which will help you identify the rule in the future. Alternatively, you can select from the **Application** list of common applications.

#### Application

Instead of entering a name for the Special Application rule, you can select from this list of common applications, and the remaining configuration values will be filled in accordingly.

#### **Trigger Port**

Enter the outgoing port range used by your application (for example **6500-6700**).

#### **Trigger Traffic Type**

Select the outbound protocol used by your application (for example **Both**).

#### **Firewall Port**

Enter the port range that you want to open up to Internet traffic (for example 6000-6200).

#### **Firewall Traffic Type**

Select the protocol used by the Internet traffic coming back into the router through the opened port range (for example **Both**).

#### Schedule

Select a schedule for when this rule is in effect. If you do not see the schedule you need in the list of schedules, go to the  $Tools \rightarrow Schedules$  screen and create a new schedule.

#### Save/Update

Record the changes you have made into the following list.

#### Clear

Re-initialize this area of the screen, discarding any changes you have made.

With the above example application rule enabled, the router will open up a range of ports from 6000-6200 for incoming traffic from the Internet, whenever any computer on the internal network opens up an application that sends data to the Internet using a port in the range of 6500-6700.

#### **Application Rules**

This is a list of the defined application rules. Click the Enable checkbox at the left to directly activate or de-activate the entry. An entry can be changed by clicking the Edit icon or can be deleted by clicking the Delete icon. When you click the Edit icon, the item is highlighted, and the "Edit Application Rule" section is activated for editing.

## Advanced\_ Port Forwarding

Multiple connections are required by some applications, such as internet games, video conferencing, Internet telephony, and others. These applications have difficulties working through NAT (Network Address Translation). This section is used to open multiple ports or a range of ports in your router and redirect data through those ports to a single PC on your network. You can enter ports in various formats:

Range (50-100) Individual (80, 68, 888) Mixed (1020-5000, 689)

| Vietus  |                                  |                                                   | TOOLS                                                          | STATUS                                          | HELP                           |
|---------|----------------------------------|---------------------------------------------------|----------------------------------------------------------------|-------------------------------------------------|--------------------------------|
| virtua  | al Server – Special Application: | s Port Forwarding StreamEn<br>Advanced Wireless W | gine Routing Access Control V<br>ISH Wi-Fi Protected Setup Adv | Veb Filter – MAC Address Filte<br>anced Network | · Firewall Inbound Filter      |
| rt For  | warding                          |                                                   |                                                                |                                                 |                                |
|         | This option is used to op        | en multiple ports or a range of p                 | orts in your router and redirect data                          | through those ports to a sing                   | le PC on your network. This fe |
|         | allows you to enter port:        | s in various formats including, Po                | t Ranges (100–150), Individual Port                            | s (80, 68, 888), or Mixea (102                  | J-5000, 689).                  |
| ld Port | Forwarding Rule                  |                                                   |                                                                |                                                 |                                |
|         |                                  | Enable : 🛛                                        |                                                                |                                                 |                                |
|         |                                  | Name :                                            | << Applicati                                                   | on Name 💌                                       |                                |
|         |                                  | IP Address :                                      | << Compute                                                     | er Name 🔽                                       |                                |
|         |                                  | TCP Ports :                                       |                                                                |                                                 |                                |
|         |                                  |                                                   |                                                                |                                                 |                                |
|         |                                  | UDP Ports :                                       |                                                                |                                                 |                                |
|         |                                  | Schedule :                                        | ways 💌                                                         |                                                 |                                |
|         |                                  | Schedule : A<br>Inbound Filter : A                | Iways 💌<br>Iow All 💌                                           |                                                 |                                |

#### Example:

Suppose you are hosting an online game server that is running on a PC with a private IP Address of 192.168.0.50. This game requires that you open multiple ports (6159-6180, 99) on the router so Internet users can connect.

#### Add/Edit Port Forwarding Rule

Use this section to add a Port Forwarding Rule to the following list or to edit a rule already in the list.

#### Enable

Specifies whether the entry will be active or inactive.

#### Name

Give the rule a name that is meaningful to you, for example **Game Server**. You can also select from a list of popular games, and many of the remaining configuration values will be filled in accordingly. However, you should check whether the port values have changed since this list was created, and you must fill in the IP address field.

#### **IP Address**

Enter the local network IP address of the system hosting the server, for example **192.168.0.50**. You can select a computer from the list of DHCP clients in the "Computer Name" drop-down menu, or you can manually enter the IP address of the server computer.

#### **TCP Ports**

Enter the TCP ports to open (for example 6159-6180, 99).

#### **UDP Ports**

Enter the UDP ports to open (for example 6159-6180, 99).

#### Schedule

Select a schedule for the times when this rule is in effect. If you do not see the schedule you need in the list of schedules, go to the <u>Tools  $\rightarrow$  Schedules</u> screen and create a new schedule.

#### **Inbound Filter**

Select a filter that controls access as needed for this rule. If you do not see the filter you need in the list of filters, go to the <u>Advanced  $\rightarrow$  Inbound Filter</u> screen and create a new filter.

#### Save/Update

Record the changes you have made into the following list.

#### Clear

Re-initialize this area of the screen, discarding any changes you have made.

With the above example values filled in and this Port Forwarding Rule enabled, all TCP and UDP traffic on ports 6159 through 6180 and port 99 is passed through the router and redirected to the Internal Private IP Address of your Game Server at 192.168.0.50.

Note that different LAN computers cannot be associated with Port Forwarding rules that contain any ports in common; such rules would contradict each other.

#### **Port Forwarding Rules**

This is a list of the defined Port Forwarding Rules. Click the Enable checkbox at the left to directly activate or de-activate the entry. An entry can be changed by clicking the Edit icon or can be deleted by clicking the Delete icon. When you click the Edit icon, the item is highlighted, and the "Edit Port Forwarding Rule" section is activated for editing.

## Advanced\_StreamEngine

The StreamEngine feature helps improve your network performance by prioritizing applications.

|               |                         | treamEn                                    | gine 500                                     | 0                                                   |                                    |                |
|---------------|-------------------------|--------------------------------------------|----------------------------------------------|-----------------------------------------------------|------------------------------------|----------------|
| UM            | EDIA M                  | edia Gat                                   | eway                                         |                                                     |                                    |                |
| BASI          | c                       | ADVANCED                                   | TOOLS                                        | ST                                                  | ATUS                               | HELP           |
| Virtual Serv  | er Special Applications | Port Forwarding Strea<br>Advanced Wireless | amEngine Routing Acco<br>WISH Wi-Fi Protecte | ess Control Web Filter  <br>ed Setup Advanced Netwo | MAC Address Filter Firewall<br>ork | Inbound Filter |
| StreamEngi    | ne                      |                                            |                                              |                                                     |                                    |                |
| l             | Save Settings           | Don't Save S                               | ettings                                      |                                                     |                                    |                |
| WAN Traffic   | Shaping                 |                                            |                                              |                                                     |                                    |                |
|               |                         | Enable Traffic Shaping                     | j: ₽                                         |                                                     |                                    |                |
|               |                         | Automatic Uplink Speed                     | 1: 🔽                                         |                                                     |                                    |                |
|               |                         | Measured Uplink Speed                      | 1: Not Estimated                             |                                                     |                                    |                |
|               |                         | Manual Uplink Speed                        | 1: 128 kbps << 12                            | 28 kbps 🔽                                           |                                    |                |
|               |                         | Connection Type                            | auto-detect                                  | •                                                   |                                    |                |
|               | Otł                     | Detected xDSL o<br>er Frame Relay Networl  | r No<br><:                                   |                                                     |                                    |                |
| StreamEngine  | Setup                   |                                            |                                              |                                                     |                                    |                |
|               |                         | Enable StreamEngine:                       |                                              | ,                                                   |                                    |                |
|               | Au                      | tomatic Classification:                    | V                                            |                                                     |                                    |                |
|               | Dy                      | namic Fragmentation:                       |                                              |                                                     |                                    |                |
| Add StreamEn  | gine Rule               |                                            |                                              |                                                     |                                    |                |
|               |                         | Enable :                                   |                                              |                                                     |                                    |                |
|               |                         | Name :                                     |                                              |                                                     |                                    |                |
|               |                         | Priority :                                 | (1255, 25                                    | 5 is the lowest priority)                           |                                    |                |
|               |                         | Protocol :                                 | 256 << Any 💌                                 |                                                     |                                    |                |
|               |                         | Local IP Range :                           | to                                           |                                                     |                                    |                |
|               |                         | Local Port Range :                         | to                                           |                                                     |                                    |                |
|               |                         | Remote IP Range :                          | to                                           |                                                     |                                    |                |
|               |                         | Remote Port Range :                        | to                                           |                                                     |                                    |                |
|               |                         |                                            | Save Clear                                   |                                                     |                                    |                |
| treamEngine F | Rules List              |                                            |                                              |                                                     |                                    |                |
| Name          | Priority                | Local IP Range                             | Rer                                          | note IP Range                                       | Protocol / Port                    | ts             |

#### WAN Traffic Shaping

#### **Enable Traffic Shaping**

When this option is enabled, the router restricts the flow of outbound traffic so as not to exceed the WAN uplink bandwidth.

#### Automatic Uplink Speed

When enabled, this option causes the router to automatically measure the useful uplink bandwidth each time the WAN interface is re-established (after a reboot, for example).

#### **Measured Uplink Speed**

This is the uplink speed measured when the WAN interface was last re-established. The value may be lower than that reported by your ISP as it does not include all of the network protocol overheads associated with your ISP's network. Typically, this figure will be between 87% and 91% of the stated uplink speed for xDSL connections and around 5 kbps lower for cable network connections.

#### Manual Uplink Speed

If Automatic Uplink Speed is disabled, this options allows you to set the uplink speed manually. Uplink speed is the speed at which data can be transferred from the router to your ISP. This is determined by your ISP. ISPs

often specify speed as a downlink/uplink pair; for example, 1.5Mbps/284kbps. For this example, you would enter "284". Alternatively you can test your uplink speed with a service such as <u>www.dslreports.com</u>. Note however that sites such as DSL Reports, because they do not consider as many network protocol overheads, will generally note speeds slightly lower than the Measured Uplink Speed or the ISP rated speed.

#### **Connection Type**

By default, the router automatically determines whether the underlying connection is an xDSL/Frame-relay network or some other connection type (such as cable modem or Ethernet), and it displays the result as **Detected xDSL or Frame Relay Network**. If you have an unusual network connection in which you are actually connected via xDSL but for which you configure either "Static" or "DHCP" in the WAN settings, setting this option to **xDSL or Other Frame Relay Network** ensures that the router will recognize that it needs to shape traffic slightly differently in order to give the best performance. Choosing **xDSL or Other Frame Relay Network** causes the measured uplink speed to be reported slightly lower than before on such connections, but gives much better results.

#### Detected xDSL or Frame Relay Network

When **Connection Type** is set to **Auto-detect**, the automatically detected connection type is displayed here.

#### StreamEngine Setup

#### Enable StreamEngine

Enable this option for better performance and experience with online games and other interactive applications, such as VoIP.

#### **Automatic Classification**

This option is enabled by default so that your router will automatically determine which programs should have network priority. For best performance, use the Automatic Classification option to automatically set the priority for your applications.

#### **Dynamic Fragmentation**

This option should be enabled when you have a slow Internet uplink. It helps to reduce the impact that large low priority network packets can have on more urgent ones by breaking the large packets into several smaller packets.

#### Add/Edit StreamEngine Rules

A StreamEngine Rule identifies a specific message flow and assigns a priority to that flow. For most applications, automatic classification will be adequate, and specific StreamEngine Rules will not be required.

StreamEngine supports overlaps between rules, where more than one rule can match for a specific message flow. If more than one rule is found to match the rule with the highest priority will be used.

#### Enable

Specifies whether the entry will be active or inactive.

#### Name

Create a name for the rule that is meaningful to you.

#### Priority

The priority of the message flow is entered here -- 0 receives the highest priority (most urgent) and 255 receives the lowest priority (least urgent).

#### Protocol

The protocol used by the messages.

#### Local IP Range

The rule applies to a flow of messages whose LAN-side IP address falls within the range set here.

#### Local Port Range

The rule applies to a flow of messages whose LAN-side port number is within the range set here.

#### **Remote IP Range**

The rule applies to a flow of messages whose WAN-side IP address falls within the range set here.

#### **Remote Port Range**

The rule applies to a flow of messages whose WAN-side port number is within the range set here.

#### Save/Update

Record the changes you have made into the following list.

#### Clear

Re-initialize this area of the screen, discarding any changes you have made.

#### **StreamEngine Rules**

This section lists all the defined StreamEngine Rules. Click the Enable checkbox at the left to directly activate or de-activate the entry. An entry can be changed by clicking the Edit icon or can be deleted by clicking the Delete icon. When you click the Edit icon, the item is highlighted, and the "Edit StreamEngine Rule" section is activated for editing.

## Advanced\_Routing

| BASIC                               | ADVANCED                                         | TOOLS                                                    | STATUS                                            | HELP                    |
|-------------------------------------|--------------------------------------------------|----------------------------------------------------------|---------------------------------------------------|-------------------------|
| Virtual Server Special Applications | Port Forwarding StreamEng<br>Advanced Wireless W | jine Routing Access Control<br>ISH Wi-Fi Protected Setup | Web Filter MAC Address Filter<br>Advanced Network | Firewall Inbound Filter |
| outing                              |                                                  |                                                          |                                                   |                         |
|                                     |                                                  |                                                          |                                                   |                         |
| dd Route                            |                                                  |                                                          |                                                   |                         |
|                                     | Enable: 🗖                                        |                                                          |                                                   |                         |
|                                     | Name:                                            |                                                          |                                                   |                         |
|                                     | Destination IP:                                  |                                                          |                                                   |                         |
|                                     | Netmask:                                         |                                                          |                                                   |                         |
|                                     | Gateway:                                         |                                                          |                                                   |                         |
|                                     | Metric:                                          |                                                          |                                                   |                         |
|                                     | Interface: 😡                                     | AN 💌                                                     |                                                   |                         |
| Save Clear                          |                                                  |                                                          |                                                   |                         |

#### Add/Edit Route

Name

Adds a new route to the IP routing table or edits an existing route.

Netmask

#### Enable

Specifies whether the entry will be enabled or disabled.

#### **Destination IP**

The IP address of packets that will take this route.

Destination IP

#### Netmask

One bits in the mask specify which bits of the IP address must match.

#### Gateway

Specifies the next hop to be taken if this route is used. A gateway of 0.0.0.0 implies there is no next hop, and the IP address matched is directly connected to the router on the interface specified: LAN or WAN.

Gateway

Metric

Interface

#### Metric

The route metric is a value from 1 to 16 that indicates the cost of using this route. A value of 1 is the lowest cost, and 15 is the highest cost. A value of 16 indicates that the route is not reachable from this router. When trying to reach a particular destination, computers on your network will select the best route, ignoring unreachable routes.

#### Interface

Specifies the interface -- LAN or WAN -- that the IP packet must use to transit out of the router, when this route is used.

#### Save/Update

Record the changes you have made into the following list.

#### Clear

Re-initialize this area of the screen, discarding any changes you have made.

#### **Routes List**

The section shows the current routing table entries. Certain required routes are predefined and cannot be changed. Routes that you add can be changed by clicking the Edit icon or can be deleted by clicking the Delete icon. When you click the Edit icon, the item is highlighted, and the "Edit Route" section is activated for editing. Click the Enable checkbox at the left to directly activate or de-activate the entry.
# **Advanced\_Access Control**

The Access Control section allows you to control access in and out of devices on your network. Use this feature as Parental Controls to only grant access to approved sites, limit web access based on time or dates, and/or block access from applications such as peer-to-peer utilities or games.

| BASIC                                      | ADVANCED                                                                                             | TOOLS                                                                                      | STATUS                                                                       | HELP                         |
|--------------------------------------------|----------------------------------------------------------------------------------------------------|--------------------------------------------------------------------------------------------|------------------------------------------------------------------------------|------------------------------|
| Virtual Server Special /                   | Applications Port Forwarding Str<br>Advanced Wirele                                                  | eamEngine Routing Access Contro<br>ss WISH Wi-Fi Protected Setup                           | ol Web Filter MAC Address Filter<br>Advanced Network                         | Firewall Inbound Filter      |
|                                            |                                                                                                    |                                                                                            |                                                                              |                              |
| The Access C<br>sites, limit we<br>Save So | ontrol option allows you to control a<br>b access based on time or dates, an<br>ettings Don't Save s | ccess in and out of your network. Us<br>d/or block internet access for applica<br>Settings | e this feature as Access Controls to c<br>tions like P2P utilities or games. | only grant access to approve |

### Enable

By default, the Access Control feature is disabled. If you need Access Control, check this option.

**Note:** When Access Control is disabled, every device on the LAN has unrestricted access to the Internet. However, if you enable Access Control, Internet access is restricted for those devices that have an Access Control Policy configured for them. All other devices have unrestricted access to the Internet.

### **Policy Wizard**

The Policy Wizard guides you through the steps of defining each access control policy. A policy is the "Who, What, When, and How" of access control -- whose computer will be affected by the control, what internet addresses are controlled, when will the control be in effect, and how is the control implemented. You can define multiple policies. The Policy Wizard starts when you click the button below and also when you edit an existing policy.

# Add Policy

Click this button to start creating a new access control policy.

# **Policy Table**

This section shows the currently defined access control policies. A policy can be changed by clicking the Edit icon, or deleted by clicking the Delete icon. When you click the Edit icon, the Policy Wizard starts and guides you through the process of changing a policy. You can enable or disable specific policies in the list by clicking the "Enable" checkbox.

# Advanced\_WEB Filter

The Web sites listed here are used when the Web Filter option is enabled in Advanced  $\rightarrow$  Access Control.

|                                                                             | reamEngi                                          | ne 5000                                                   |                                    |                         |
|-----------------------------------------------------------------------------|---------------------------------------------------|-----------------------------------------------------------|------------------------------------|-------------------------|
|                                                                             |                                                   | way                                                       | STATUS                             | HELD.                   |
| Virtual Server Special Applications                                         | Port Forwarding StreamEng<br>Advanced Wireless Wi | ine Routing Access Control<br>ISH Wi-Fi Protected Setup # | Web Filter MAC Address Filter      | Firewall Inbound Filter |
| Vebsite Filter                                                              |                                                   |                                                           |                                    |                         |
| on this page will be blocked<br>Don't Save Settir<br>Add Web Filtering Rule | . To use this feature, you mus                    | t also select the "Apply Web Fil                          | er" checkbox in the Access Control | section.                |
|                                                                             | Website URL/Domain :                              | Save                                                      |                                    |                         |
| Website Filtering Rules                                                     |                                                   |                                                           |                                    |                         |
| URL                                                                         |                                                   |                                                           | Delete                             |                         |

# Add Web Filtering Rule

This section is where you add the Web sites to be used for Access Control.

### Website URL/Domain

Enter the URL (address) of the Web Site that you want to allow; for example: **google.com**. Do not enter the **http://** preceding the URL. Enter the most inclusive domain; for example, enter **ubicom.com** and access will be permitted to both **www.ubicom.com** and **support.ubicom.com**.

### Save

Record the changes you have made into the following list.

**Note:** Many web sites construct pages with images and content from other web sites. Access will be forbidden if you do not enable all the web sites used to construct a page. For example, to access **my.yahoo.com**, you need to enable access to **yahoo.com**, **yimg.com**, and **doubleclick.net**.

# **Website Filtering Rules**

The section lists the currently allowed web sites.

# Advanced\_ MAC Address Filter (Network Filter)

The MAC address filter section can be used to filter network access by machines based on the unique MAC addresses of their network adapter(s). It is most useful to prevent unauthorized wireless devices

from connecting to your network. A MAC address is a unique ID assigned by the manufacturer of the network adapter.

| UMEDi                          | A Media Gate                                                                         | eway                                                                     |                                     |                                                        |
|--------------------------------|--------------------------------------------------------------------------------------|--------------------------------------------------------------------------|-------------------------------------|--------------------------------------------------------|
| BASIC                          | ADVANCED                                                                             | TOOLS                                                                    | STATUS                              | HELP                                                   |
| Internet Wireless Settings     | Network Settings                                                                     |                                                                          |                                     |                                                        |
| The MAC (Me<br>is a unique ID  | dia Access Controller) Address filter opti<br>assigned by the manufacturer of the ne | on is used to control network acce<br>twork adapter. This feature can bi | ess based on the MAC Address of the | network adapter. A MAC address<br>ork/Internet access. |
| Save S                         | ettings Don't Save Set                                                               | ttings                                                                   |                                     |                                                        |
| MAC Filtering Setup            |                                                                                      |                                                                          |                                     |                                                        |
| Configure MAC Filtering below: |                                                                                      |                                                                          |                                     |                                                        |
| ()                             |                                                                                      |                                                                          |                                     |                                                        |

#### **MAC Filtering Setup**

Choose the type of MAC filtering needed.

Turn MAC Filtering OFF: When "OFF" is selected, MAC addresses are not used to control network access.

Turn MAC Filtering ON and ALLOW computers listed to access the network: When "ALLOW" is selected, only computers with MAC addresses listed in the MAC Filtering Rules list are granted network access.

**Turn MAC Filtering ON and DENY computers listed to access the network:** When "DENY" is selected, any computer with a MAC address listed in the MAC Filtering Rules list is refused access to the network.

# Add MAC Filtering Rule

Use this section to add MAC addresses to the list below.

# MAC Address

Enter the MAC address of a computer that you want to control with MAC filtering. Computers that have obtained an IP address from the router's DHCP server will be in the DHCP Client List. Select a device from the drop down menu.

#### Save

Record the changes you have made into the following list.

# **MAC Filtering Rules**

This section lists the network devices that are under control of MAC filtering.

# Advanced\_Firewall Settings

The router provides a tight firewall by virtue of the way NAT works. Unless you configure the router to the contrary, the NAT does not respond to unsolicited incoming requests on any port, thereby making your LAN invisible to Internet cyberattackers. However, some network applications cannot run with a tight firewall. Those applications need to selectively open ports in the firewall to function correctly. The options on this page control several ways of opening the firewall to address the needs of specific types of applications. See also Advanced  $\rightarrow$  Virtual Server, Advanced  $\rightarrow$  Port Forwarding, Advanced  $\rightarrow$  Application Rules, and Advanced  $\rightarrow$  Network (UPnP) for related options.

| BASIC ADVANCED                                                                  |                | TOOLS                                                         | STATUS                                 |          | HELP           |
|---------------------------------------------------------------------------------|----------------|---------------------------------------------------------------|----------------------------------------|----------|----------------|
| Virtual Server Special Applications Port Forwarding Stream<br>Advanced Wireless | Engine<br>WISH | Routing Access Control Web I<br>Wi-Fi Protected Setup Advance | Filter MAC Address Filter<br>d Network | Firewall | Inbound Filter |
| ewall Settings                                                                  |                |                                                               |                                        |          |                |
| The Firewall Settings allow you to set a single comput                          | er on y        | your network outside of the router.                           |                                        |          |                |
| Save Settings Don't Save Set                                                    | tings          |                                                               |                                        |          |                |
| irewall Settings                                                                |                |                                                               |                                        |          |                |
| Fnable SPI -                                                                    | J              |                                                               |                                        |          |                |
|                                                                                 |                |                                                               |                                        |          |                |
| AT Endpoint Filtering                                                           |                |                                                               |                                        |          |                |
|                                                                                 | ΟE             | ndpoint Independent                                           |                                        |          |                |
| UDP Endpoint Filtering:                                                         | ⊙ _ ∆          | ddress Restricted                                             |                                        |          |                |
|                                                                                 | ОР             | ort And Address Restricted                                    |                                        |          |                |
|                                                                                 | ОЕ             | ndpoint Independent                                           |                                        |          |                |
| TCP Endpoint Filtering:                                                         | O A            | ddress Restricted                                             |                                        |          |                |
|                                                                                 | Θp             | ort And Address Restricted                                    |                                        |          |                |
| AT Port Preservation                                                            |                |                                                               |                                        |          |                |
| Enable port preservation:                                                       | V              |                                                               |                                        |          |                |
| nti-Spoof checking                                                              |                |                                                               |                                        |          |                |
|                                                                                 |                |                                                               |                                        |          |                |

The DMZ (Demilitarized Zone) option lets you set a single computer on your network outside of the router. If you have a computer that cannot run Internet applications successfully from behind the router, then you can place the computer into the DMZ for unrestricted Internet access.

Note: Putting a computer in the DMZ may expose that computer to a variety of security risks. Use of this option is only recommended as a last resort.

|                               | Enable DMZ: 🔲<br>DMZ IP Address : 🔐 | Computer Name | Y |  |
|-------------------------------|-------------------------------------|---------------|---|--|
| Non-UDP/TCP/ICMP LAN Sessions |                                     |               |   |  |
|                               | Enable : 🔽                          |               |   |  |

#### Application Level Gateway (ALG) Configuration

|      | PPTP: 🔽                     |                                             |
|------|-----------------------------|---------------------------------------------|
| 1    | IPSec (VPN) : 🔽             |                                             |
|      | RTSP : 🔽                    |                                             |
|      | Windows/MSN Messenger : 🛛 🕅 | (automatically disabled if UPnP is enabled) |
|      | FTP: 🔽                      |                                             |
|      | H.323 (NetMeeting) : 🔽      |                                             |
| ł    | SIP: 🔽                      |                                             |
| ł    | Wake-On-LAN : 🔽             |                                             |
| 1    | MMS: 🔽                      |                                             |
| - 24 |                             |                                             |

# **Firewall Settings**

#### Enable SPI

SPI ("stateful packet inspection" also known as "dynamic packet filtering") helps to prevent cyberattacks by tracking more state per session. It validates that the traffic passing through that session conforms to the protocol. When the protocol is TCP, SPI checks that packet sequence numbers are within the valid range for the session, discarding those packets that do not have valid sequence numbers.

Whether SPI is enabled or not, the router always tracks TCP connection states and ensures that each TCP packet's flags are valid for the current state.

# **NAT Endpoint Filtering**

The NAT Endpoint Filtering options control how the router's NAT manages incoming connection requests to ports that are already being used.

# **Endpoint Independent**

Once a LAN-side application has created a connection through a specific port, the NAT will forward any incoming connection requests with the same port to the LAN-side application regardless of their origin. This is the least restrictive option, giving the best connectivity and allowing some applications (P2P applications in particular) to behave almost as if they are directly connected to the Internet.

#### **Address Restricted**

The NAT forwards incoming connection requests to a LAN-side host only when they come from the same IP address with which a connection was established. This allows the remote application to send data back through a port different from the one used when the outgoing session was created.

#### Port And Address Restricted

The NAT does not forward any incoming connection requests with the same port address as an already establish connection.

Note that some of these options can interact with other port restrictions. Endpoint Independent Filtering takes priority over inbound filters or schedules, so it is possible for an incoming session request related to an outgoing session to enter through a port in spite of an active inbound filter on that port. However, packets will be rejected as expected when sent to blocked ports (whether blocked by schedule or by inbound filter) for which there are no active sessions. Port and Address Restricted Filtering ensures that inbound filters and schedules work precisely, but prevents some level of connectivity, and therefore might require the use of port triggers, virtual servers, or port forwarding to open the ports needed by the application. Address Restricted Filtering gives a compromise position, which avoids problems when communicating with certain other types of NAT router (symmetric NATs in particular) but leaves inbound filters and scheduled access working as expected.

#### **UDP Endpoint Filtering**

Controls endpoint filtering for packets of the UDP protocol.

#### **TCP Endpoint Filtering**

Controls endpoint filtering for packets of the TCP protocol.

Formerly, the terms "Full Cone", "Restricted Cone", "Port Restricted Cone" and "Symmetric" were used to refer to different variations of NATs. These terms are purposely not used here, because they do not fully

describe the behavior of this router's NAT. While not a perfect mapping, the following loose correspondences between the "cone" classification and the "endpoint filtering" modes can be drawn: if this router is configured for endpoint independent filtering, it implements full cone behavior; address restricted filtering implements restricted cone behavior; and port and address restricted filtering implements port restricted cone behavior.

#### **NAT Port Preservation**

NAT Port preservation (on by default) tries to ensure that, when a LAN host makes an Internet connection, the same LAN port is also used as the Internet visible port. This ensures best compatibility for internet communications.

Under some circumstances it may be desirable to turn off this feature.

#### Anti-Spoof checking

Enabling this option can provide protection from certain kinds of "spoofing" attacks. However, enble this option with care. With some modems, the WAN connection may be lost when this option is enabled. In that case, it may be necessary to change the LAN subnet to something other than 192.168.0.x (192.168.2.x, for example), to re-establish the WAN connection.

#### **DMZ Host**

DMZ means "Demilitarized Zone." If an application has trouble working from behind the router, you can expose one computer to the Internet and run the application on that computer.

When a LAN host is configured as a DMZ host, it becomes the destination for all incoming packets that do not match some other incoming session or rule. If any other ingress rule is in place, that will be used instead of sending packets to the DMZ host; so, an active session, virtual server, active port trigger, or port forwarding rule will take priority over sending a packet to the DMZ host. (The DMZ policy resembles a default port forwarding rule that forwards every port that is not specifically sent anywhere else.)

The router provides only limited firewall protection for the DMZ host. The router does not forward a TCP packet that does not match an active DMZ session, unless it is a connection establishment packet (SYN). Except for this limited protection, the DMZ host is effectively "outside the firewall". Anyone considering using a DMZ host should also consider running a firewall on that DMZ host system to provide additional protection.

Packets received by the DMZ host have their IP addresses translated from the WAN-side IP address of the router to the LAN-side IP address of the DMZ host. However, port numbers are not translated; so applications on the DMZ host can depend on specific port numbers.

The DMZ capability is just one of several means for allowing incoming requests that might appear unsolicited to the NAT. In general, the DMZ host should be used only if there are no other alternatives, because it is much more exposed to cyberattacks than any other system on the LAN. Thought should be given to using other configurations instead: a virtual server, a port forwarding rule, or a port trigger. Virtual servers open one port for incoming sessions bound for a specific application (and also allow port redirection and the use of ALGs). Port forwarding is rather like a selective DMZ, where incoming traffic targeted at one or more ports is forwarded to a specific LAN host (thereby not exposing as many ports as a DMZ host). Port triggering is a special form of port forwarding, which is activated by outgoing traffic, and for which ports are only forwarded while the trigger is active.

Few applications truly require the use of the DMZ host. Following are examples of when a DMZ host might be required:

- A host needs to support several applications that might use overlapping ingress ports such that two port forwarding rules cannot be used because they would potentially be in conflict.
- To handle incoming connections that use a protocol other than ICMP, TCP, UDP, and IGMP (also GRE and ESP, when these protocols are enabled by the PPTP and IPSec ALGs ).

#### Enable DMZ

**Note:** Putting a computer in the DMZ may expose that computer to a variety of security risks. Use of this option is only recommended as a last resort.

# **DMZ IP Address**

Specify the LAN IP address of the LAN computer that you want to have unrestricted Internet communication. If

this computer obtains its address Automatically using DHCP, then you may want to make a static reservation on the <u>Basic  $\rightarrow$  Network Settings</u> page so that the IP address of the DMZ computer does not change.

# Non-UDP/TCP/ICMP LAN Sessions

When a LAN application that uses a protocol other than UDP, TCP, or ICMP initiates a session to the Internet, the router's NAT can track such a session, even though it does not recognize the protocol. This feature is useful because it enables certain applications (most importantly a single VPN connection to a remote host) without the need for an ALG.

Note that this feature does not apply to the DMZ host (if one is enabled). The DMZ host always handles these kinds of sessions.

#### Enable

Enabling this option (the default setting) enables single VPN connections to a remote host. (But, for multiple VPN connections, the appropriate VPN ALG must be used.) Disabling this option, however, only disables VPN if the appropriate VPN ALG is also disabled.

#### Application Level Gateway (ALG) Configuration

Here you can enable or disable ALGs. Some protocols and applications require special handling of the IP payload to make them work with network address translation (NAT). Each ALG provides special handling for a specific protocol or application. A number of ALGs for common applications are enabled by default.

#### PPTP

Allows multiple machines on the LAN to connect to their corporate networks using PPTP protocol. When the PPTP ALG is enabled, LAN computers can establish PPTP VPN connections either with the same or with different VPN servers. When the PPTP ALG is disabled, the router allows VPN operation in a restricted way --LAN computers are typically able to establish VPN tunnels to different VPN Internet servers but not to the same server. The advantage of disabling the PPTP ALG is to increase VPN performance. Enabling the PPTP ALG also allows incoming VPN connections to a LAN side VPN server (refer to Advanced → Virtual Server).

#### **IPSec (VPN)**

Allows multiple VPN clients to connect to their corporate networks using IPSec. Some VPN clients support traversal of IPSec through NAT. This option may interfere with the operation of such VPN clients. If you are having trouble connecting with your corporate network, try disabling this option.

Check with the system administrator of your corporate network whether your VPN client supports NAT traversal.

Note that L2TP VPN connections typically use IPSec to secure the connection. To achieve multiple VPN pass-through in this case, the IPSec ALG must be enabled.

### RTSP

Allows applications that use Real Time Streaming Protocol to receive streaming media from the internet. QuickTime and Real Player are some of the common applications using this protocol.

# Windows/MSN Messenger

Supports use on LAN computers of Microsoft Windows Messenger (the Internet messaging client that ships with Microsoft Windows) and MSN Messenger. The SIP ALG must also be enabled when the Windows Messenger ALG is enabled.

### FTP

Allows FTP clients and servers to transfer data across NAT. Refer to the <u>Advanced  $\rightarrow$  Virtual Server</u> page if you want to host an FTP server.

# H.323 (Netmeeting)

Allows H.323 (specifically Microsoft Netmeeting) clients to communicate across NAT. Note that if you want your buddies to call you, you should also set up a virtual server for NetMeeting. Refer to the Advanced  $\rightarrow$  Virtual Server page for information on how to set up a virtual server.

### SIP

Allows devices and applications using VoIP (Voice over IP) to communicate across NAT. Some VoIP applications and devices have the ability to discover NAT devices and work around them. This ALG may interfere with the operation of such devices. If you are having trouble making VoIP calls, try turning this ALG off.

# Wake-On-LAN

This feature enables forwarding of "magic packets" (that is, specially formatted wake-up packets) from the WAN to a LAN computer or other device that is "Wake on LAN" (WOL) capable. The WOL device must be defined as such on the <u>Advanced  $\rightarrow$  Virtual Server</u> page. The LAN IP address for the virtual server is typically set to the broadcast address 192.168.0.255. The computer on the LAN whose MAC address is contained in the magic packet will be awakened.

# MMS

Allows Windows Media Player, using MMS protocol, to receive streaming media from the internet.

# Advanced\_ Inbound Filter

When you use the Virtual Server, Port Forwarding, or Remote Administration features to open specific ports to traffic from the Internet, you could be increasing the exposure of your LAN to cyberattacks from the Internet. In these cases, you can use Inbound Filters to limit that exposure by specifying the IP addresses of internet hosts that you trust to access your LAN through the ports that you have opened. You might, for example, only allow access to a game server on your home LAN from the computers of friends whom you have invited to play the games on that server.

Inbound Filters can be used for limiting access to a server on your network to a system or group of systems. Filter rules can be used with Virtual Server, Gaming, or Remote Administration features. Each filter can be used for several functions; for example a "Game Clan" filter might allow all of the members of a particular gaming group to play several different games for which gaming entries have been created. At the same time an "Admin" filter might only allows systems from your office network to access the WAN admin pages and an FTP server you use at home. If you add an IP address to a filter, the change is effected in all of the places where the filter is used.

# **UMEDIA** StreamEngine 5000 Media Gateway

 
 BASIC
 ADVANCED
 TOLLS
 STATUS
 HELP

 Virtual Server
 Special Applications
 Port Forwarding
 StreamEngine Advanced Wireless
 Routing
 Access Control
 Web Filter
 MAC Address Filter
 Firewall
 Inbound Filter

# Inbound Filter

The Inbound Filter option is an advanced method of controlling data received from the Internet. With this feature you can configure inbound data filtering rules that control data based on an IP address range.

Inbound Filters can be used for limiting access to a server on your network to a system or group of systems. Filter rules can be used with Virtual Server, Port Forwarding, or Remote Administration features.

#### Add Inbound Filter Rule

| Name :                    |        |                 |                 |
|---------------------------|--------|-----------------|-----------------|
| Action :                  | Deny 💌 |                 |                 |
| Remote IP Range :         | Enable | Remote IP Start | Remote IP End   |
|                           |        | 0.0.0.0         | 255.255.255.255 |
|                           |        | 0.0.0.0         | 255.255.255.255 |
|                           |        | 0.0.0.0         | 255.255.255.255 |
|                           |        | 0.0.0.0         | 255.255.255.255 |
|                           |        | 0.0.0.0         | 255.255.255.255 |
|                           |        | 0.0.0.0         | 255.255.255.255 |
|                           |        | 0.0.0.0         | 255.255.255.255 |
|                           |        | 0.0.0.0         | 255.255.255.255 |
| Save Clear                |        |                 |                 |
| Inbound Filter Rules List |        |                 |                 |

Name

Remote IP Range

### Add/Edit Inbound Filter Rule

Here you can add entries to the Inbound Filter Rules List below, or edit existing entries.

#### Name

Enter a name for the rule that is meaningful to you.

Action

#### Action

The rule can either Allow or Deny messages.

# **Remote IP Range**

Define the ranges of Internet addresses this rule applies to. For a single IP address, enter the same address in both the **Start** and **End** boxes. Up to eight ranges can be entered. The **Enable** checkbox allows you to turn on or off specific entries in the list of ranges.

# Save/Update

Record the changes you have made into the following list.

# Clear

Re-initialize this area of the screen, discarding any changes you have made.

# **Inbound Filter Rules List**

The section lists the current Inbound Filter Rules. An entry can be changed by clicking the Edit icon or can be deleted by clicking the Delete icon. When you click the Edit icon, the item is highlighted, and the "Edit Inbound Filter Rule" section is activated for editing.

In addition to the filters listed here, two predefined filters are available wherever inbound filters can be applied:

# Allow All

Permit any WAN user to access the related capability.

# Deny All

Prevent all WAN users from accessing the related capability. (LAN users are not affected by Inbound Filter Rules.)

# Advanced\_ Advanced Wireless

|                                     | treamEng<br>edia Gat                       | gine 5000<br>eway                                   |                                                               |                         |
|-------------------------------------|--------------------------------------------|-----------------------------------------------------|---------------------------------------------------------------|-------------------------|
| BASIC                               | ADVANCED                                   | TOOLS                                               | STATUS                                                        | HELP                    |
| Virtual Server Special Applications | Port Forwarding Strea<br>Advanced Wireless | mEngine Routing Access (<br>WISH Wi-Fi Protected Se | Control Web Filter MAC Address Filter<br>tup Advanced Network | Firewall Inbound Filter |
| Advanced Wireless                   |                                            |                                                     |                                                               |                         |
| If you are not familiar with        | these Advanced Wireless                    | settings, please read the help                      | section before attempting to modify these                     | settings.               |
| Save Settings                       | Don't Save Se                              | ttings                                              |                                                               |                         |
| Advanced Wireless Settings          |                                            |                                                     |                                                               |                         |
|                                     | Transmit Power :                           | High 💌                                              |                                                               |                         |
|                                     | Beacon Period :                            | 100 (201000)                                        |                                                               |                         |
|                                     | RTS Threshold :                            | 2346 (02347)                                        |                                                               |                         |
| Fra                                 | gmentation Threshold :                     | 2346 (2562346)                                      |                                                               |                         |
|                                     | DTIM Interval :                            | 1 (1255)                                            |                                                               |                         |
|                                     | 802.11d Enable :                           |                                                     |                                                               |                         |
|                                     | Wireless Isolation :                       |                                                     |                                                               |                         |
|                                     | WMM Enable :                               |                                                     |                                                               |                         |
|                                     | Short GI :<br>WDS Epable :                 |                                                     |                                                               |                         |
|                                     | WD3 Eliquie .                              |                                                     |                                                               |                         |

### **Transmit Power**

Normally the wireless transmitter operates at 100% power. In some circumstances, however, there might be a need to isolate specific frequencies to a smaller area. By reducing the power of the radio, you can prevent transmissions from reaching beyond your corporate/home office or designated wireless area.

### **Beacon Period**

Beacons are packets sent by a wireless router to synchronize wireless devices. Specify a Beacon Period value between 20 and 1000. The default value is set to 100 milliseconds.

# **RTS Threshold**

When an excessive number of wireless packet collisions are occurring, wireless performance can be improved by using the RTS/CTS (Request to Send/Clear to Send) handshake protocol. The wireless transmitter will begin to send RTS frames (and wait for CTS) when data frame size in bytes is greater than the RTS Threshold. This setting should remain at its default value of 2346 bytes.

### **Fragmentation Threshold**

Wireless frames can be divided into smaller units (fragments) to improve performance in the presence of RF interference and at the limits of RF coverage. Fragmentation will occur when frame size in bytes is greater than the Fragmentation Threshold. This setting should remain at its default value of 2346 bytes. Setting the Fragmentation value too low may result in poor performance.

#### **DTIM Interval**

A DTIM is a countdown informing clients of the next window for listening to broadcast and multicast messages. When the wireless router has buffered broadcast or multicast messages for associated clients, it sends the next DTIM with a DTIM Interval value. Wireless clients detect the beacons and awaken to receive the broadcast and multicast messages. The default value is 1. Valid settings are between 1 and 255.

# **Wireless Isolation**

Enabling Wireless Isolation prevents associated wireless clients from communicating with each other.

# WMM Enable

Enabling WMM can help control latency and jitter when transmitting multimedia content over a wireless connection.

# Short GI

Using a short (400ns) guard interval can increase throughput. However, it can also increase error rate in some installations, due to increased sensitivity to radio-frequency reflections. Select the option that works best for your installation.

#### **Extra Wireless Protection**

Extra protection for neighboring 11b wireless networks. Turn this option off to reduce the adverse effect of legacy wireless networks on 802.11ng performance. This option is available only when **802.11 Mode** is set to an **11n Only** option. (Refer to the Basic  $\rightarrow$  Wireless page.)

# **WDS Enable**

When WDS is enabled, this access point functions as a wireless repeater and is able to wirelessly communicate with other APs via WDS links. Note that WDS is incompatible with WPA -- both features cannot be used at the same time. A WDS link is bidirectional; so this AP must know the MAC Address (creates the WDS link) of the other AP, and the other AP must have a WDS link back to this AP. Make sure the APs are configured with same channel number.

# WDS AP MAC Address

Specifies one-half of the WDS link. The other AP must also have the MAC address of this AP to create the WDS link back to this AP. Enter a MAC address for each of the other APs that you want to connect with WDS.

# Advanced\_ WISH

WISH is short for Wireless Intelligent Stream Handling, a technology developed to enhance your experience of using a wireless network by prioritizing the traffic of different applications.

| BASIC            |                          | ADVANCED                                   |                 | TOOLS                                         |                               | STATUS                     |             | HELP           |
|------------------|--------------------------|--------------------------------------------|-----------------|-----------------------------------------------|-------------------------------|----------------------------|-------------|----------------|
| Virtual Server   | Special Applications     | Port Forwarding Strea<br>Advanced Wireless | mEngine<br>WISH | Routing Access Contr<br>Wi-Fi Protected Setup | ol Web Filter<br>Advanced Net | MAC Address Filter<br>work | Firewall    | Inbound Filter |
| /ISH             |                          |                                            |                 |                                               |                               |                            |             |                |
| WI               | SH (Wireless Intelligent | Stream Handling) prioritize                | s the traf      | fic of various wireless ap                    | plications.                   |                            |             |                |
|                  | Save Settings            | Don't Save Se                              | ttings          |                                               |                               |                            |             |                |
| WISH             |                          |                                            |                 |                                               |                               |                            |             |                |
|                  |                          | Enable WISH                                | : 🔽             |                                               |                               |                            |             |                |
| Priority Classif | iers                     |                                            |                 |                                               |                               |                            |             |                |
|                  |                          | НТТР                                       | . N             |                                               |                               |                            |             |                |
|                  |                          | Windows Media Center<br>Automatic          | : ☑<br>: □ (de  | afault if not matched by a                    | anything else)                |                            |             |                |
| d WISH Rule      |                          |                                            |                 |                                               |                               |                            |             |                |
|                  |                          | Enable :                                   |                 |                                               |                               |                            |             |                |
|                  |                          | Name :                                     |                 |                                               |                               |                            |             |                |
|                  |                          | Priority :<br>Protocol :                   | Backgro         | Other                                         |                               |                            |             |                |
|                  |                          | Host 1 IP Range :                          |                 |                                               |                               |                            |             |                |
|                  |                          | Host 1 Port Range :                        |                 | -                                             |                               |                            |             |                |
|                  |                          | Host 2 IP Range :                          |                 | -                                             |                               |                            |             |                |
|                  |                          | Host 2 Port Range :                        |                 | -                                             |                               |                            |             |                |
|                  |                          |                                            | Save            | Clear                                         |                               |                            |             |                |
| ISH Rules        |                          |                                            |                 |                                               |                               |                            |             |                |
|                  | Prior                    | ity                                        | Host 1 IP       | Range                                         | Host 2 IP Rai                 | nge Prot                   | ocol / Port | c              |
| B Laura a        | Prior                    | itv                                        | Host 1 IP       | Range                                         | Host 2 IP Rar                 | nge Prot                   | acal / Part | c              |

WISH

# Enable WISH

Enable this option if you want to allow WISH to prioritize your traffic.

# **Priority Classifiers**

# HTTP

Allows the router to recognize HTTP transfers for many common audio and video streams and prioritize them above other traffic. Such streams are frequently used by digital media players.

### Windows Media Center

Enables the router to recognize certain audio and video streams generated by a Windows Media Center PC and to prioritize these above other traffic. Such streams are used by systems known as Windows Media Extenders, such as the Xbox 360.

# Automatic

When enabled, this option causes the router to automatically attempt to prioritize traffic streams that it doesn't otherwise recognize, based on the behaviour that the streams exhibit. This acts to deprioritize streams that exhibit bulk transfer characteristics, such as file transfers, while leaving interactive traffic, such as gaming or VoIP, running at a normal priority.

#### Add/Edit WISH Rule

A WISH Rule identifies a specific message flow and assigns a priority to that flow. For most applications, the priority classifiers ensure the right priorities and specific WISH Rules are not required.

WISH supports overlaps between rules. If more than one rule matches for a specific message flow, the rule with the highest priority will be used.

#### Enable

Specifies whether the entry will be active or inactive.

#### Name

Create a name for the rule that is meaningful to you.

# Priority

The priority of the message flow is entered here. Four priorities are defined:

- BK: Background (least urgent).
- BE: Best Effort.
- VI: Video.
- VO: Voice (most urgent).

#### Protocol

The protocol used by the messages.

# Host 1 IP Range

The rule applies to a flow of messages for which one computer's IP address falls within the range set here.

### Host 1 Port Range

The rule applies to a flow of messages for which host 1's port number is within the range set here.

## Host 2 IP Range

The rule applies to a flow of messages for which the other computer's IP address falls within the range set here.

# Host 2 Port Range

The rule applies to a flow of messages for which host 2's port number is within the range set here.

#### Save/Update

Record the changes you have made into the following list.

#### Clear

Re-initialize this area of the screen, discarding any changes you have made.

#### **WISH Rules**

This section lists the defined WISH Rules. Click the Enable checkbox at the left to directly activate or de-activate the entry. An entry can be changed by clicking the Edit icon or can be deleted by clicking the Delete icon. When you click the Edit icon, the item is highlighted, and the "Edit WISH Rule" section is activated for editing.

Advanced\_ Wi-Fi Protected Setup

| BASIC                     | ADVANCED                                               | TOOLS                                                          | STATUS                                                  | HELP                   |
|---------------------------|--------------------------------------------------------|----------------------------------------------------------------|---------------------------------------------------------|------------------------|
| Virtual Server Special Ap | oplications Port Forwarding Strea<br>Advanced Wireless | mEngine Routing Access Control<br>WISH Wi-Fi Protected Setup A | Web Filter MAC Address Filter Firev<br>Advanced Network | vall Inbound Filter    |
| i-Fi Protected Setu       | p                                                      |                                                                |                                                         |                        |
| Wi-Fi Protected           | Setup is used to easily add devices t                  | to a network using a PIN or button pr                          | ress. Devices must support Wi-Fi Protecte               | d Setup in order to be |
| configured by t           | his method.                                            |                                                                |                                                         |                        |
| Save Set                  | ttings Don't Save Se                                   | ttings                                                         |                                                         |                        |
| /i-Fi Protected Setup     |                                                        |                                                                |                                                         |                        |
|                           | Enable                                                 | : 🔽                                                            |                                                         |                        |
|                           | Lock Wireless Security Settings                        | : 🗆                                                            |                                                         |                        |
|                           |                                                        |                                                                |                                                         |                        |
| IN Settings               |                                                        |                                                                |                                                         |                        |
| N Settings                | Current PIN                                            | : 24681353                                                     |                                                         |                        |
| IN Settings               | Current PIN                                            | 24681353<br>Reset PIN to Default                               | Generate New PIN                                        |                        |

# Wi-Fi Protected Setup

### Enable

Enable the Wi-Fi Protected Setup feature.

#### Lock Wireless Security Settings

Locking the wireless security settings prevents the settings from being changed by any new external registrar using its PIN. Devices can still be added to the wireless network using Wi-Fi Protected Setup. It is still possible to change wireless network settings with <u>Manual Wireless Network Setup</u>, <u>Wireless Network Setup</u>, <u>Mireless Network Setup</u>, <u>Wireless Network Setup</u>, <u>Wireless Network Setup</u>, <u>Wireless Network Setup</u>, <u>Mireless Network Setup</u>, <u>Wireless Network Setup</u>, <u>Mireless Network Setup</u>, <u>Wireless Network Setup</u>, <u>Mireless Network Setup</u>, <u>Mir</u>

# **PIN Settings**

A PIN is a unique number that can be used to add the router to an existing network or to create a new network. The default PIN may be printed on the bottom of the router. For extra security, a new PIN can be generated. You can restore the default PIN at any time. Only the Administrator ("admin" account) can change or reset the PIN.

# **Current PIN**

Shows the current value of the router's PIN.

# **Reset PIN to Default**

Restore the default PIN of the router.

#### Generate New PIN

Create a random number that is a valid PIN. This becomes the router's PIN. You can then copy this PIN to the user interface of the registrar.

# **Add Wireless Station**

This Wizard helps you add wireless devices to the wireless network.

The wizard will either display the wireless network settings to guide you through manual configuration, prompt you to enter the PIN for the device, or ask you to press the configuration button on the device. If the device

supports Wi-Fi Protected Setup and has a configuration button, you can add it to the network by pressing the configuration button on the device and then the on the router within 60 seconds. The status LED on the router will flash three times if the device has been successfully added to the network.

There are several ways to add a wireless device to your network. Access to the wireless network is controlled by a "registrar". A registrar only allows devices onto the wireless network if you have entered the PIN, or pressed a special Wi-Fi Protected Setup button on the device. The router acts as a registrar for the network, although other devices may act as a registrar as well.

# Add Wireless Device Wizard

Start the wizard.

# Advanced\_ Advanced Network

| IIMENIA StreamEn                                                                      | gine                | e 5000                                        |                                    |                           |            |               |
|---------------------------------------------------------------------------------------|---------------------|-----------------------------------------------|------------------------------------|---------------------------|------------|---------------|
| <b>UNEUIA</b> Media Gat                                                               | tewa                | ay                                            |                                    |                           |            |               |
| BASIC ADVANCED                                                                        |                     | TOOLS                                         | ST                                 | ATUS                      |            | HELP          |
| Virtual Server Special Applications Port Forwarding Stre<br>Advanced Wireles          | amEngine<br>is WISH | Routing Access Contr<br>Wi-Fi Protected Setup | rol Web Filter /<br>Advanced Netwo | MAC Address Filter<br>Irk | Firewall 1 | nbound Filter |
| Advanced Network                                                                      |                     |                                               |                                    |                           |            |               |
| If you are not familiar with these Advanced Networ                                    | k settings, p       | please read the help sec                      | tion before attemp:                | oting to modify these     | settings.  |               |
| Save Settings Don't Save S                                                            | Settings            |                                               |                                    |                           |            |               |
| UPnP                                                                                  |                     |                                               |                                    |                           |            |               |
| Universal Plug and Play (UPnP) supports peer-to-peer Plug and                         | Play functio        | onality for network de                        | vices.                             |                           |            |               |
| Enable UPn                                                                            | P: 🔽                |                                               |                                    |                           |            |               |
| Allow Users to disable internet Acces<br>Allow Users to modify Virtual Server Mapping | s: ₩<br>s: ₽        |                                               |                                    |                           |            |               |
| WAN Ping                                                                              |                     |                                               |                                    |                           |            |               |
| If you enable this feature, the WAN port of your router will respo                    | nd to ping r        | equests from the Inte                         | rnet that are sent                 | t to the WAN IP Add       | ress.      |               |
| Enable WAN Ping Respon                                                                | d: 🗖                |                                               |                                    |                           |            |               |
| WAN Ping Inbound Filter<br>Details                                                    | Allow All           | Y                                             |                                    |                           |            |               |
| WAN Port Speed                                                                        |                     |                                               |                                    |                           |            |               |
| WAN Fort Speed                                                                        | 4. [                |                                               |                                    |                           |            |               |
| WAN Port Spee                                                                         | a:  Auto 10/        | /100Мbps 💌                                    |                                    |                           |            |               |
| Multicast Streams                                                                     |                     |                                               |                                    |                           |            |               |
| Enable Multicast Stream                                                               | s: 🔽                |                                               |                                    |                           |            |               |
| PPPoE Pass Through                                                                    |                     |                                               |                                    |                           |            |               |
| Enable PPPoE Pass Throug                                                              | h: 🔽                |                                               |                                    |                           |            |               |

# UPnP

UPnP is short for Universal Plug and Play, which is a networking architecture that provides compatibility among networking equipment, software, and peripherals. This router has optional UPnP capability, and can work with other UPnP devices and software.

### Enable UPnP

If you need to use the UPnP functionality, you can enable it here.

# Allow Users to disable Internet Access

Disabling this option prevents UPnP clients from terminating the WAN connection.

### Allow Users to modify Virtual Server Mappings

Disabling this option prevents UPnP clients from adding, modifying, deleting, or disabling virtual server entries.

# WAN Ping

Pinging public WAN IP addresses is a common method used by hackers to test whether your WAN IP address is valid.

# **Enable WAN Ping Respond**

If you leave this option unchecked, you are causing the router to ignore **ping** commands for the public WAN IP address of the router.

# WAN Ping Inbound Filter

Select a filter that controls which WAN computers can use the ping feature. If you do not see the filter you need in the list of filters, go to the <u>Advanced  $\rightarrow$  Inbound Filter</u> screen and create a new filter.

#### WAN Port Speed

Normally, this is set to "auto". If you have trouble connecting to the WAN, try the other settings.

# **Multicast Streams**

The router uses the IGMP protocol to support efficient multicasting -- transmission of identical content, such as multimedia, from a source to a number of recipients.

# Enable Multicast Streams

This option must be enabled if any applications on the LAN participate in a multicast group. If you have a multimedia LAN application that is not receiving content as expected, try enabling this option.

# **PPPoE Pass Through**

This option controls whether LAN computers can act as PPPoE clients and negotiate the PPP sessions through the router over the WAN ethernet link.

# **Enable PPPoE Pass Through**

Enabling this option allows LAN computers to act as PPPoE clients. Disabling this option prevents LAN computers from establishing PPPoE pass-through connections.

# Tools

The Tools tab provides the following configuration options: Administrator Settings, Time, Syslog, Email Settings, System, Firmware, Dynamic DNS, System Check, Schedules

# **Tools\_Admin (Administrator Settings)**

The Administrator Settings section is used to set-up secure access to the Web-based management. By default no password is configured. It is highly recommended that you create a password to keep your new router secure.

| Stream                                                     | Engine 5000                                                                                                |
|------------------------------------------------------------|----------------------------------------------------------------------------------------------------|
| <b>UMEDIA</b> Media (                                      | Gateway                                                                                                    |
| BASIC ADVANCED                                             | TOOLS STATUS HELP                                                                                          |
| Admin Time SysLog E                                        | Mail Settings System Firmware Dynamic DNS System Check Schedules                                           |
| Administrator Settings                                     |                                                                                                    |
| The 'admin' and 'user' accounts can access<br>only access. | the management interface. The admin has read/write access and can change passwords, while the user has rea |
| By default there is no password configured.                | It is highly recommended that you create a password to keep your router secure.                            |
| Save Settings Don't 9                                      | Save Settings                                                                                              |
| Admin Pacoward                                             |                                                                                                    |
| Admin Password                                             |                                                                                                    |
| Please enter the same password into both boxes, for con    | firmation.                                                                                                 |
| Pa                                                         | issword :                                                                                                  |
| Verify Pa                                                  | assword :                                                                                                  |
| ser Password                                               |                                                                                                    |
| 3611 0330010                                               |                                                                                                    |
| ease enter the same password into both boxes, for confir   | mation.                                                                                                    |
| Pass                                                       | sword :                                                                                                    |
| Verify Pass                                                | sword :                                                                                                    |
|                                                            |                                                                                                    |
| ystem Name                                                 |                                                                                                    |
| Gateway                                                    | Name : U-Media, Inc. Media Ga                                                                              |
|                                                            |                                                                                                    |
| dministration                                              |                                                                                                    |
| Inactivity Tim                                             | e Out: 15 (minutes)                                                                                        |
| Enable HTTPS S                                             | erver:                                                                                                    |
| Enable Remote Manage                                       | ment :                                                                                                    |
| Remote Admin                                               |                                                                                                    |
| Kemute Admin Inbound                                       |                                                                                                    |
| U                                                          |                                                                                                    |

# Admin Password

Enter a password for the user "admin", who will have full access to the Web-based management interface.

# **User Password**

Enter a password for the user "user", who will have read-only access to the Web-based management interface.

# **Gateway Name**

The name of the router can be changed here.

# **Inactivity Time Out**

If the router does not detect any administrative activity (from WAN or LAN) during this number of minutes, it logs the administrator off.

# **Enable HTTPS Server**

Enabling this option makes it possible to perform remote management with the Secure HTTP (HTTPS) protocol.

# **Enable Remote Management**

Enabling Remote Management allows you to manage the router from anywhere on the Internet. Disabling Remote Management allows you to manage the router only from computers on your LAN.

# **Remote Admin Port**

The port that you will use to address the management interface from the Internet. For example, if you specify port 1080 here, then, to access the router from the Internet, you would use a URL of the form:

# http://my.domain.com:1080/.

# **Use HTTPS**

Setting this option requires all remote administration to use the Secure HTTP (HTTPS) protocol. For example, if you specify port 1080 above, then, to access the router from the Internet, you would use a URL of the form: https://my.domain.com:1080/.

# **Remote Admin Inbound Filter**

Select a filter that controls access as needed for this admin port. If you do not see the filter you need in the list of filters, go to the <u>Advanced  $\rightarrow$  Inbound Filter</u> screen and create a new filter.

# Tools\_Time

The Time Configuration option allows you to configure, update, and maintain the correct time on the router's internal system clock. From this section you can set the time zone that you are in and set the Time Server. Daylight saving can also be configured to automatically adjust the time when needed.

|              | ERIA Strea                                                                              | mEngi                                       | ne 5000                                           | )                                     |                                             |                                                |                                     |
|--------------|-----------------------------------------------------------------------------------------|---------------------------------------------|---------------------------------------------------|---------------------------------------|---------------------------------------------|------------------------------------------------|-------------------------------------|
| UM           | <b>EVIA</b> Media                                                                       | a Gate                                      | way                                               |                                       |                                             |                                                |                                     |
| BA           | SIC ADVAN                                                                               | ED                                          | TOOLS                                             |                                       | STATUS                                      |                                                | HELP                                |
|              | Admin Time Sys                                                                          | .og EMail Settings                          | System Firmware                                   | Dynamic DNS                           | System Check S                              | chedules                                       |                                     |
| Time         |                                                                                         |                                             |                                                   |                                       |                                             |                                                |                                     |
|              | The Time Configuration option allows<br>time zone that you are in and set th<br>needed. | you to configure, up<br>• NTP (Network Time | date, and maintain the<br>Protocol) Server. Dayli | correct time on 1<br>ght Saving can a | the internal system<br>lso be configured to | clock. From this secti<br>automatically adjust | on you can set the<br>the time when |
|              | Save Settings [                                                                         | on't Save Settin                            | gs                                                |                                       |                                             |                                                |                                     |
| Time Config  | juration                                                                                |                                             |                                                   |                                       |                                             |                                                |                                     |
|              | Current Router Time :                                                                   | 2004年1月31日上午1                               | 1:32:27                                           |                                       | _                                           |                                                |                                     |
|              | Time Zone :                                                                             | (GMT-08:00) Pacific                         | : Time (US/Canada), Tij                           | juana 🗾                               | ]                                           |                                                |                                     |
|              | Enable Daylight Saving :<br>Daylight Saving Offset :                                    |                                             |                                                   |                                       |                                             |                                                |                                     |
|              | Daylight Saving Orset :                                                                 | +1:00 Manth                                 | Mark David Mark                                   | <b>T</b> im <b>-</b>                  |                                             |                                                |                                     |
|              | baying it baring batter i                                                               | DET Start Apr                               | Ist Rup R                                         | nine<br>2 am                          |                                             |                                                |                                     |
|              |                                                                                         | DST End Oct                                 | 5th 🗸 Sun 🗸                                       | 2 am 💌                                |                                             |                                                |                                     |
| Automatic Ti | me Configuration                                                                        |                                             |                                                   |                                       |                                             |                                                |                                     |
|              | Enable NTP Server :                                                                     | 3                                           |                                                   |                                       |                                             |                                                |                                     |
|              | NTP Server Used :                                                                       |                                             | < Select NTP Se                                   | rver 🔽                                |                                             |                                                |                                     |
| Set the Date | and Time Manually                                                                       |                                             |                                                   |                                       |                                             |                                                |                                     |
|              | Date And Time :                                                                         | (ear 2004 💌 Mor                             | nth Jan 💌 Day                                     | 31 💌                                  |                                             |                                                |                                     |
|              |                                                                                         | Hour 11 💌 Mini                              | ute 32 💌 Second                                   | 23 💌 AM                               | •                                           |                                                |                                     |
|              |                                                                                         | Сору Үс                                     | our Computer's Tim                                | ne Settings                           |                                             |                                                |                                     |
| L            |                                                                                         |                                             |                                                   |                                       |                                             |                                                |                                     |

# **Time Configuration**

## **Current Router Time**

Displays the time currently maintained by the router. If this is not correct, use the following options to configure the time correctly.

# **Time Zone**

Select your local time zone from pull down menu.

# **Enable Daylight Saving**

Check this option if your location observes daylight saving time.

### **Daylight Saving Offset**

Select the time offset, if your location observes daylight saving time.

**DST Start and DST End** 

Select the starting and ending times for the change to and from daylight saving time. For example, suppose for DST Start you select Month="Oct", Week="3rd", Day="Sun" and Time="2am". This is the same as saying: "Daylight saving starts on the third Sunday of October at 2:00 AM."

### **Automatic Time Configuration**

#### **Enable NTP Server**

Select this option if you want to synchronize the router's clock to a Network Time Server over the Internet. If you are using schedules or logs, this is the best way to ensure that the schedules and logs are kept accurate.

Note that, even when NTP Server is enabled, you must still choose a time zone and set the daylight saving parameters.

#### **NTP Server Used**

Select a Network Time Server for synchronization. You can type in the address of a time server or select one from the list. If you have trouble using one server, select another.

#### Set the Date and Time Manually

If you do not have the NTP Server option in effect, you can either manually set the time for your router here, or you can click the **Copy Your Computer's Time Settings** button to copy the time from the computer you are using. (Make sure that computer's time is set correctly.)

**Note:** If the router loses power for any reason, it cannot keep its clock running, and will not have the correct time when it is started again. To maintain correct time for schedules and logs, either you must enter the correct time after you restart the router, or you must enable the NTP Server option.

# Tools\_Syslog

This section allows you to archive your log files to a Syslog Server.

| UMEDI           | A StreamEn<br>Media Ga                 | ngine 5000<br>teway     |                                |      |
|-----------------|----------------------------------------|-------------------------|--------------------------------|------|
| BASIC           | ADVANCED                               | TOOLS                   | STATUS                         | HELP |
|                 | Admin Time SysLog EMail Se             | ettings System Firmware | Dynamic DNS System Check Sched | ules |
| SysLog          |                                        |                         |                                |      |
| The SysLog of   | ptions allow you to send log informati | ion to a SysLog Server. |                                |      |
| Save Se         | ettings Don't Save S                   | Settings                |                                |      |
| SysLog Settings |                                        |                         |                                |      |
|                 | Enable Logging To Syslog Serve         | er: 🗖                   |                                |      |

# Enable Logging to Syslog Server

Enable this option if you have a syslog server currently running on the LAN and wish to send log messages to it.

# Syslog Server IP Address

Enter the LAN IP address of the Syslog Server.

# **Tools\_Email Settings**

The Email feature can be used to send the system log files, router alert messages, and firmware update notification to your email address.

| BASIC                | ADVANCED                              | TOOLS                             |                    | STATUS                        | HELP           |
|----------------------|---------------------------------------|-----------------------------------|--------------------|-------------------------------|----------------|
|                      | Admin Time SysLog EMail S             | ettings System Firmware           | Dynamic DNS        | System Check Schedules        | F.             |
| /lail Settings       |                                       |                                   |                    |                               |                |
| The read             |                                       | - I                               |                    |                               |                |
| The Email f          | eature can be used to send the system | n log files, router alert message | es, and firmware ( | update notification to your e | imail address. |
| Save                 | Settings Don't Save                   | Settings                          |                    |                               |                |
| to all to            |                                       |                                   |                    |                               |                |
| nable:               |                                       |                                   |                    |                               |                |
|                      | Enable Email Notification             | on: 🗖                             |                    |                               |                |
| 1.0.41               |                                       |                                   |                    |                               |                |
| nall Settings        |                                       |                                   |                    |                               |                |
|                      | Erom Email Addros                     | s:                                |                    |                               |                |
|                      | To Email Addres                       | s.                                |                    |                               |                |
|                      | SMTD Server Addres                    | s.                                |                    |                               |                |
|                      | Enable Authentication                 | · <b>F</b>                        |                    |                               |                |
|                      | Account Nam                           | e:                                |                    |                               |                |
|                      | Passwor                               | d:                                |                    |                               |                |
|                      | Verify Passwor                        | d:                                |                    |                               |                |
|                      | ·                                     |                                   |                    |                               |                |
| nail log when FULL o | or on Schedule                        |                                   |                    |                               |                |
|                      |                                       |                                   |                    |                               |                |
|                      | On Log Fu                             | II: 🗖                             |                    |                               |                |
|                      | On Schedul                            | e: 🗖                              |                    |                               |                |
|                      |                                       |                                   |                    |                               |                |
|                      | Schedule                              | Never 💌                           |                    |                               |                |

# Enable

# **Enable Email Notification**

When this option is enabled, router activity logs or firmware upgrade notifications can be emailed to a designated email address, and the following parameters are displayed.

# **Email Settings**

# From Email Address

This email address will appear as the sender when you receive a log file or firmware upgrade notification via email.

# **To Email Address**

Enter the email address where you want the email sent.

#### **SMTP Server Address**

Enter the SMTP server address for sending email.

### **Enable Authentication**

If your SMTP server requires authentication, select this option.

# Account Name

Enter your account for sending email.

# Password

Enter the password associated with the account.

# Verify Password

Re-type the password associated with the account.

# **Email Log When Full or on Schedule**

# On Log Full

Select this option if you want logs to be sent by email when the log is full.

### **On Schedule**

Select this option if you want logs to be sent by email according to a schedule.

### Schedule

If you selected the On Schedule option, select one of the defined schedule rules. If you do not see the schedule you need in the list of schedules, go to the  $Tools \rightarrow Schedules$  screen and create a new schedule.

**Note:** Normally email is sent at the start time defined for a schedule, and the schedule end time is not used. However, rebooting the router during the schedule period will cause additional emails to be sent.

# Tools\_System

This section allows you to manage the router's configuration settings, reboot the router, and restore the router to the factory default settings. Restoring the unit to the factory default settings will erase all settings, including any rules that you've created.

|               | ADVANCED                                     | TOOLS                                                             | STATUS                                 | HELP                         |
|---------------|----------------------------------------------|-------------------------------------------------------------------|----------------------------------------|------------------------------|
|               | Admin Time SysLog EMail S                    | settings System Firmware Dynam                                    | IC DNS System Check Schedule:          | 5                            |
| stem Settings |                                              |                                                                   |                                        |                              |
| The Syst      | em Settings section allows you to reboo      | t the device, or restore the router to th                         | e factory default settings. Restoring  | g the unit to the factory de |
| settings      | will erase all settings, including any rules | that you have created.                                            | ,                                      | , , ,                        |
| The curn      | ent system settings can be saved as a fi     | le onto the local hard drive. The saved f                         | file or any other saved setting file c | reated by device can be up   |
| into the      | unit.                                        |                                                                   |                                        |                              |
| tem Settings  |                                              |                                                                   |                                        |                              |
| Ŭ             |                                              |                                                                   |                                        |                              |
|               | Save To Local Hard Drive                     |                                                                   |                                        |                              |
|               |                                              | Save Configuration                                                |                                        |                              |
|               | Load From Local Hard Drive                   |                                                                   | 363/8561                               |                              |
|               |                                              |                                                                   | 個見                                     |                              |
|               |                                              | Restore Configuration                                             | from File                              |                              |
|               |                                              |                                                                   |                                        |                              |
|               |                                              |                                                                   |                                        |                              |
|               |                                              |                                                                   |                                        |                              |
|               |                                              |                                                                   |                                        |                              |
|               | Restore To Factory Default                   | Restore Factory Default                                           | ts                                     |                              |
|               | Restore To Factory Default                   | Restore Factory Default<br>Restore all settings to the factory de | ts<br>faults.                          |                              |
|               | Restore To Factory Default                   | Restore Factory Default<br>Restore all settings to the factory de | ts<br>faults.                          |                              |

### Save To Local Hard Drive

This option allows you to save the router's configuration to a file on your computer. Be sure to save the configuration before performing a firmware upgrade.

# Load From Local Hard Drive

Use this option to restore previously saved router configuration settings.

# **Restore To Factory Default**

This option restores all configuration settings back to the settings that were in effect at the time the router was shipped from the factory. Any settings that have not been saved will be lost. If you want to save your router configuration settings, use the Save Settings option above.

# **Reboot The Device**

This restarts the router. Useful for restarting when you are not near the device.

# **Tools\_Firmware**

Use the Firmware section to install the latest firmware to improve functionality and performance. If you would like to be notified when new firmware is released, place a checkmark in the box next to **Email Notification of Newer Firmware Version**.

To upgrade the firmware, follow these steps:

- 1. Click the **Browse** button to locate the upgrade file on your computer.
- 2. Once you have found the file to be used, click the **Upload** button below to start the firmware upgrade process. This can take a minute or more.
- 3. Wait for the router to reboot. This can take another minute or more.
- 4. Confirm updated firmware revision on status page.

| UN                                          | EDIA StreamEngine 5000<br>Media Gateway                                                                                                    |
|---------------------------------------------|----------------------------------------------------------------------------------------------------|
|                                             | 3ASIC ADVANCED TOOLS STATUS HELP                                                                                                    |
| -<br>irmwar                                 | Admin Time SysLog EMail Settings System Firmware Dynamic DNS System Check Schedules                                                                                                    |
| Firmware                                    | Use the Firmware section to install the latest firmware to improve functionality and performance. If you would like to be notified when new firmware is released, place a checkmark in the box next to Email Notification of Newer Firmware Version. Save Settings Don't Save Settings Information               |
| mmwarc                                      | Current Firmware Version : 7.4.0.16                                                                                                    |
|                                             | Current Firmware Date: 2007/07/04                                                                                                    |
|                                             | Latest Firmware Version: 7.4<br>Newer firmware version is available. Click here to download it                                                                                                    |
| mwara II                                    | narada                                                                                                    |
| te: Some firr<br>m the Tools<br>upgrade the | ware upgrades reset the configuration options to the factory defaults. Before performing an upgrade, be sure to save the current configuration<br>→ System screen.<br>firmware, your PC must have a wired connection to the router. Enter the name of the firmware upgrade file, and click on the Upload button. |
|                                             | Upload:<br>Upload                                                                                                    |
| rmware U                                    | pgrade Notification Options                                                                                                    |
|                                             |                                                                                                    |

# **Firmware Information**

Here are displayed the version numbers of the firmware currently installed in your router and the most recent upgrade that is available.

# Firmware Upgrade

**Note:** Firmware upgrade cannot be performed from a wireless device. To perform an upgrade, ensure that you are using a PC that is connected to the router by wire.

**Note:** Some firmware upgrades reset the configuration options to the factory defaults. Before performing an upgrade, be sure to save the current configuration from the <u>Tools  $\rightarrow$  System</u> screen.

# Upload

Once you have a firmware update on your computer, use this option to browse for the file and then upload the information into the router.

# Firmware Upgrade Notification Options

# Automatically Check Online for Latest Firmware Version

When this option is enabled, your router will check online periodically to see if a newer version of the firmware is available.

### **Email Notification of Newer Firmware Version**

When this option is enabled, an email will be sent to the email address configured in the email section whenever new firmware is available. You must have Email Notification enabled from the <u>Tools  $\rightarrow$  Email Settings</u> page.

# **Tools\_Dynamic DNS**

The Dynamic DNS feature allows you to host a server (Web, FTP, Game Server, etc.) using a domain name that you have purchased (www.whateveryournameis.com) with your dynamically assigned IP address. Most broadband Internet Service Providers assign dynamic (changing) IP addresses. When you use a Dynamic DNS service provider, your friends can enter your host name to connect to your server, no matter what your IP address is.

| UMEDIA                                                                      | StreamEng<br>Media Gate                                                                | ine 5000                                                                         |                                                                                                    |                                                              |
|-----------------------------------------------------------------------------|----------------------------------------------------------------------------------------|----------------------------------------------------------------------------------|----------------------------------------------------------------------------------------------------|--------------------------------------------------------------|
| BASIC                                                                       | ADVANCED                                                                               | TOOLS<br>Igs System Firmware Dynar                                               | STATUS<br>nic DNS System Check Schedule                                                                        | HELP                                                         |
| Dynamic DNS                                                                 |                                                                                        |                                                                                  |                                                                                                    |                                                              |
| www.whateveryourn.<br>addresses. Using a DC<br>Save Settings<br>Dynamic DNS | meis.com) with your dynamically<br>NS service provider, your friends<br>Don't Save Set | y assigned TP address. Most broads<br>a can enter your host name to con<br>tings | uuman hame that you have purchas<br>band Internet Service Providers assi<br>nect to your game server no matter | eu<br>gn dynamic (changing) IP<br>• what your IP address is. |
|                                                                             | Enable Dynamic DNS:<br>Server Address                                                  |                                                                                  |                                                                                                    |                                                              |
|                                                                             | Host Name:                                                                             | www.bynbis.org (Free)                                                            | (e.g.: me.mydomain.net)                                                                                        |                                                              |
|                                                                             | Username or Key:                                                                       |                                                                                  |                                                                                                    |                                                              |
|                                                                             | Password or Key:                                                                       |                                                                                  |                                                                                                    |                                                              |
|                                                                             | Timeout:                                                                               | 576 (hours)                                                                      |                                                                                                    |                                                              |

#### **Enable Dynamic DNS**

Enable this option only if you have purchased your own domain name and registered with a dynamic DNS service provider. The following paramters are displayed when the option is enabled.

#### Server Address

Select a dynamic DNS service provider from the pull-down list.

### **Host Name**

Enter your host name, fully qualified; for example: myhost.mydomain.net.

# Username or Key

Enter the username or key provided by your service provider. If the Dynamic DNS provider supplies only a key, enter that key in all three fields.

### **Password or Key**

Enter the password or key provided by your service provider. If the Dynamic DNS provider supplies only a key, enter that key in all three fields.

# Verify Password or Key

Re-type the password or key provided by your service provider. If the Dynamic DNS provider supplies only a key, enter that key in all three fields.

#### Timeout

The time between periodic updates to the Dynamic DNS, if your dynamic IP address has not changed. The timeout period is entered in hours.

**Note:** If a dynamic DNS update fails for any reason (for example, when incorrect parameters are entered), the router automatically disables the Dynamic DNS feature and records the failure in the log.

**Note:** After configuring the router for dynamic DNS, you can open a browser and navigate to the URL for your domain (for example **http://www.mydomain.info**) and the router will attempt to forward the request to port 80 on your LAN. If, however, you do this from a LAN-side computer and there is no virtual server defined for port 80, the router will return the router's configuration home page. Refer to the <u>Advanced  $\rightarrow$  Virtual Server</u> configuration page to set up a a virtual server.

**Tools\_System Check** 

| UMED        | A StreamEn<br>Media Gat                | gine 5000<br>teway     | )                                  |      |
|-------------|----------------------------------------|------------------------|------------------------------------|------|
| BASIC       | ADVANCED                               | TOOLS                  | STATUS                             | HELP |
|             | Admin Time SysLog EMail Se             | ttings System Firmware | Dynamic DNS System Check Schedules |      |
| Ping Test   |                                        |                        |                                    |      |
| Ping Test s | ends "ping" packets to test a computer | on the Internet.       |                                    |      |
| Ping Test   |                                        |                        |                                    |      |
|             | Host Name or IP Address                | 5 :                    | Ping Stop                          |      |

#### **Ping Result**

Enter a host name or IP address above and click 'Ping'

# **Ping Test**

"Ping" is an Internet utility function that sends a series of short messages to a target computer and reports the results. You can use it to test whether a computer is running, and to get an idea of the quality of the connection to that computer, based on the speed of the responses.

# Host Name or IP Address

Enter either the IP address of the target computer or enter its fully qualified domain name.

# Ping

Start pinging the specified host.

# Stop

The host is pinged repeatedly until you press this button.

# Example:

Host Name or IP Address

www.whitehouse.gov

Ping Result Please wait, resolving www.whitehouse.gov....

Resolved to 205.161.7.102.

Response from 205.161.7.102 received in 7 milliseconds.

Response from 205.161.7.102 received in 6 milliseconds.

Response from 205.161.7.102 received in 7 milliseconds.

User stopped ping.

# **Tools\_Schedules**

Schedules can be created for use with enforcing rules. For example, if you want to restrict web access to Mon-Fri from 3pm to 8pm, you could create a schedule selecting Mon, Tue, Wed, Thu, and Fri and enter a Start Time of 3pm and End Time of 8pm.

|                  | ADVANCED<br>Admin Time System EMail S            | TOOLS                                                                                                    | STATUS                                                                                    | HELP |
|------------------|--------------------------------------------------|----------------------------------------------------------------------------------------------------|-------------------------------------------------------------------------------------------|------|
| chedules         |                                                  |                                                                                                    |                                                                                           |      |
| The Sche         | dule configuration option is used to mana        | age schedule rules for various firew                                                                                                    | all and parental control features.                                                        |      |
| dd Cobodulo Dulo |                                                  |                                                                                                    |                                                                                           |      |
|                  |                                                  |                                                                                                    |                                                                                           |      |
|                  | Nam                                              |                                                                                                    |                                                                                           |      |
|                  |                                                  |                                                                                                    |                                                                                           |      |
|                  | Day(s                                            | s): O All Week © Select Day(:                                                                                                    | s)                                                                                        |      |
|                  | Day(:                                            | 5): O All Week                                                                                                    | s)<br>🗆 Wed 🗖 Thu 🗖 Fri 🗖 Sat                                                             |      |
|                  | All Day - 24 h                                   | s): C All Week © Select Day(                                                                                                    | s)<br>🗆 Wed 🗆 Thu 🗖 Fri 🗖 Sat                                                             |      |
|                  | Day(:<br>All Day - 24 hi<br>Start Tim            | s): C All Week ⓒ Select Day(<br>□ Sun □ Mon □ Tue<br>rs: □<br>re: 12 : □ AM ▼ (1)                                                                                                    | s)<br>□ Wed □ Thu □ Fri □ Sat<br>hour:minute, 12 hour time)                               |      |
|                  | Day(:<br>All Day - 24 hi<br>Start Tim<br>End Tim | s):       C       All Week       ©       Select Day(         □       Sun       Mon       Tue         rs:       □       Image: Select Day(       Image: Select Day(         ue:       12       :       0       AM ▼       (Image: Select Day(         ue:       12       :       0       AM ▼       (Image: Select Day( | s)<br>□ Wed □ Thu □ Fri □ Sat<br>hour:minute, 12 hour time)<br>hour:minute, 12 hour time) |      |

### Add/Edit Schedule Rule

In this section you can add entries to the Schedule Rules List below or edit existing entries.

### Name

Give the schedule a name that is meaningful to you, such as "Weekday rule".

### Day(s)

Place a checkmark in the boxes for the desired days or select the All Week radio button to select all seven days of the week.

### All Day - 24 hrs

Select this option if you want this schedule in effect all day for the selected day(s).

### Start Time

If you don't use the All Day option, then you enter the time here. The start time is entered in two fields. The first box is for the hour and the second box is for the minute. Email events are normally triggered only by the start time.

# End Time

The end time is entered in the same format as the start time. The hour in the first box and the minutes in the second box. The end time is used for most other rules, but is not normally used for email events.

#### Save/Update

Record the changes you have made into the following list.

# Clear

Re-initialize this area of the screen, discarding any changes you have made.

# **Schedule Rules List**

This section shows the currently defined Schedule Rules. An entry can be changed by clicking the Edit icon or can be deleted by clicking the Delete icon. When you click the Edit icon, the item is highlighted, and the "Edit Schedule Rule" section is activated for editing.

# Status

The Status tab provides the following configuration options: Device Info, Wireless, Logs, Statistics, Internet Sessions, WISH Sessions

# Status\_Device info

All of your Internet and network connection details are displayed on the Device Info page. The firmware version is also displayed here.

Note: Some browsers have limitations that make it impossible to update the WAN status display when the status changes. Some browsers require that you refresh the display to obtain updated status. Some browsers report an error condition when trying to obtain WAN status.

Depending on the type of WAN connection, you can take one of the following sets of actions:

|                    | StreamEnd                              | nine 5000                    | )                  |                           |      |
|--------------------|----------------------------------------|------------------------------|--------------------|---------------------------|------|
|                    |                                        |                              |                    |                           |      |
| <b>VIIIED</b>      | n Media Gat                            | eway                         |                    |                           |      |
| BASIC              | ADVANCED                               | TOOLS                        |                    | STATUS                    | HELP |
|                    | Device Info Wireless R                 | outing Logs Statistics       | Internet Sessions  | WISH Sessions             |      |
|                    |                                        |                              |                    |                           |      |
| Device Information |                                        |                              |                    |                           |      |
| All of your Inte   | ernet and network connection details a | re displayed on this page. T | he firmware versio | on is also displayed here | 2.   |
| ,                  |                                        |                              |                    |                           |      |
| General            |                                        |                              |                    |                           |      |
|                    |                                        |                              |                    |                           |      |
|                    | Time                                   | : 2004年1月31日上午11:45:         | 19                 |                           |      |
|                    | Firmware Version                       | : 7.4.0.16, 2007/07/04       |                    |                           |      |
| WAN                |                                        |                              |                    |                           |      |
|                    |                                        |                              |                    |                           |      |
|                    | Connection Type :                      | DHCP Client                  |                    |                           |      |
|                    | StreamEngine :                         | Active                       |                    |                           |      |
|                    | Cable Status :                         | Disconnected                 |                    |                           |      |
|                    | Network Status :                       | Disconnected                 |                    |                           |      |
|                    | Connection Up Time :                   | N/A                          |                    |                           |      |
|                    |                                        | Renew Release                |                    |                           |      |
|                    | MAC Address :                          | 00:22:33:00:51:85            |                    |                           |      |
|                    | IP Address :                           | 0.0.0.0                      |                    |                           |      |
|                    | Default Gateway :                      | 0.0.0.0                      |                    |                           |      |
|                    | Primary DNS Server :                   | 0.0.0.0                      |                    |                           |      |
|                    | Secondary DNS Server :                 | 0.0.0.0                      |                    |                           |      |
|                    |                                        |                              |                    |                           |      |
| LAN                |                                        |                              |                    |                           |      |
|                    | MAC Address :                          | 00:22:33:00:51:85            |                    |                           |      |
|                    | IP Address :                           | 192.168.0.1                  |                    |                           |      |
|                    | Subnet Mask :                          | 255.255.255.0                |                    |                           |      |
|                    | DHCP Server :                          | Enabled                      |                    |                           |      |

#### Wireless LAN

|               | Wireless Radio :  | Enabled                |                   |     |
|---------------|-------------------|------------------------|-------------------|-----|
|               | WISH :            | Active                 |                   |     |
|               | MAC Address :     | 00:22:33:00:51:85      |                   |     |
| Netwo         | rk Name (SSID) :  | U-Media                |                   |     |
|               | Channel :         | 1                      |                   |     |
|               | Security Mode :   | Disabled               |                   |     |
| Wi-Fi F       | Protected Setup : | Enabled/Not Configured |                   |     |
| LAN Computers |                   |                        |                   |     |
| IP Address    |                   | Name (if any)          |                   | MAC |
| 192.168.0.199 | U96001            |                        | 00:17:31:f5:bf:3c |     |
|               |                   |                        |                   |     |

#### **IGMP** Multicast memberships

# **DHCP** Connection

239.255.255.250

Clicking the DHCP Release button unassigns the router's IP address. The router will not respond to IP messages from the WAN side until you click the DHCP Renew button or power-up the router again. Clicking the DHCP Renew button causes the router to request a new IP address from the ISP's server.

#### PPPoE, PPTP, L2TP Connection

Depending on whether the WAN connection is currently established, you can click either the **Connect** to attempt to establish the WAN connection or the **Disconnect** to break the WAN connection.

# **BigPond Connection**

Depending on whether you are currently logged in to BigPond, you can click either the **BigPond Login** to attempt to establish the WAN connection or the **BigPond Logout** to break the WAN connection.

# Static IP

Static IP mode is always on, so no action buttons are available.

# Wireless LAN

This area of the screen reflects configuration settings from the <u>Setup  $\rightarrow$  Wireless Settings</u> page and the <u>Advanced  $\rightarrow$  WISH</u> page. The **MAC Address** is the factory-assigned identifier of the wireless card.

# **LAN Computers**

This area of the screen continually updates to show all DHCP enabled computers and devices connected to the LAN side of your router. The detection "range" is limited to the address range as configured in DHCP Server. Computers that have an address outside of this range will not show. If the DHCP Client (i.e. a computer configured to "Automatically obtain an address") supplies a Host Name then that will also be shown. Any computer or device that has a static IP address that lies within the detection "range" may show, however its host name will not.

#### **IGMP Multicast memberships**

If IGMP is enabled, this area of the screen shows all multicast groups of which any LAN devices are members.
# Status\_Wireless

The wireless section allows you to view the wireless clients that are connected to your wireless router.

| <b>UMEDIA</b> StreamEngine 5000<br>Media Gateway |                                   |                   |                  |              |            |            |               |            |
|--------------------------------------------------|-----------------------------------|-------------------|------------------|--------------|------------|------------|---------------|------------|
| BASI                                             | C ADV                             | NCED              | т                | OOLS         |            |            | STATUS        | HELP       |
|                                                  | Device                            | nfo Wireless R    | outing Logs      | Statistics 1 | Internet S | Sessions N | WISH Sessions |            |
| Wireless                                         |                                   |                   |                  |              |            |            |               |            |
|                                                  | view the wireless clients that an | connected to your | wireless router. |              |            |            |               |            |
|                                                  | Number Of Wireless C              | ents:0            |                  |              |            |            |               |            |
|                                                  | MAC Address                       |                   | IP Addre         | ss           |            | Mode       | Rate          | Signal (%) |

#### **MAC Address**

The Ethernet ID (MAC address) of the wireless client.

#### **IP Address**

The LAN-side IP address of the client.

#### Mode

The transmission standard being used by the client. Values are 11b, 11g, or 11n for 802.11b, 802.11g, or 802.11n respectively.

# Rate

The actual transmission rate of the client in megabits per second.

# Signal

This is a relative measure of signal quality. The value is expressed as a percentage of theoretical best quality. Signal quality can be reduced by distance, by interference from other radio-frequency sources (such as cordless telephones or neighboring wireless networks), and by obstacles between the router and the wireless device.

# Status\_Routing

The routing section displays all of the routing details configured for your router.

| <b>UMEDIA</b> StreamEngine 5000<br>Media Gateway |                                          |                         |                 |           |         |  |  |  |
|--------------------------------------------------|------------------------------------------|-------------------------|-----------------|-----------|---------|--|--|--|
| BASIC                                            | ADVANCED                                 | TOOLS                   | STAT            | US        | HELP    |  |  |  |
|                                                  | Device Info Wireless Routing             | Logs Statistics Interne | t Sessions WISH | Sessions  |         |  |  |  |
| Routing                                          |                                          |                         |                 |           |         |  |  |  |
| This page displays the                           | routing details configured for your rout | ter.                    |                 |           |         |  |  |  |
| Routing Table                                    |                                          |                         |                 |           |         |  |  |  |
| Destination IP                                   | Netmask                                  | Gateway                 | Metric          | Interface | Creator |  |  |  |
| 192,168.0.0                                      | 255.255.255.0                            | 0.0.0                   | 1               | LAN       | System  |  |  |  |

A value of 0.0.0.0 for gateway means there is no next hop, and the IP address is directly connected to the router on the interface specified: LAN or WAN. A value of 0.0.0.0 in both the destination IP and netmask means that this is the default route.

# Status\_Logs

The router automatically logs (records) events of possible interest in its internal memory. If there is not enough internal memory for all events, logs of older events are deleted, but logs of the latest events are retained. The Logs option allows you to view the router logs. You can define what types of events you want to view and the level of events to view. This router also has external Syslog Server support so you can send the log files to a computer on your network that is running a Syslog utility.

|          |                                     | StreamEngine 5000                                                                                                    |
|----------|-------------------------------------|----------------------------------------------------------------------------------------------------|
|          |                                     |                                                                                                    |
|          |                                     | • Media Gateway                                                                                                    |
|          | BASIC                               | ADVANCED TOOLS STATUS HELP                                                                                                    |
|          |                                     | Device Info Wireless Routing Logs Statistics Internet Sessions WISH Sessions                                                                                                    |
| Log      | S                                   |                                                                                                    |
|          |                                     |                                                                                                    |
|          | View the logs. '<br>can send the lo | You can define what types of events you want to view and the event levels to view. This router also has external syslog server support so you g files to a computer on your network that is running a syslog utility. |
|          |                                     |                                                                                                    |
| Log      | Options                             |                                                                                                    |
|          |                                     |                                                                                                    |
|          | What to View : 🛛 🛛                  | Firewall & Security 🗹 System 🗹 Router Status                                                                                                    |
|          | View Levels : 🛛 🗹                   | Critical 🔽 Warning 🗹 Informational                                                                                                    |
|          |                                     | Apply Log Settings Now                                                                                                    |
| Log      | Details                             |                                                                                                    |
|          |                                     | Pofresh Clear Email Now Save Log                                                                                                    |
|          |                                     |                                                                                                    |
| Priority | Time                                | Message                                                                                                    |
| [INFO]   | Sat Jan 31 10:39:40 2004            | Allowed configuration authentication by IP address 192.168.0.199                                                                                                    |
| [INFO]   | Sat Jan 31 10:30:19 2004            | UPnP added entry 255.255.255.255.255 <-> 0.0.0.0:33502 <-> 192.168.0.199:7917 UDP timeout:-1 'msnmsgr (192.168.0.199:7917) 33502 UDP'                                                                                 |
| [INFO]   | Sat Jan 31 10:30:15 2004            | Starting DHCP server                                                                                                    |
| [INFO]   | Sat Jan 31 10:30:06 2004            | LAN interface is up                                                                                                    |
| [INFO]   | Sat Jan 31 10:30:06 2004            | LAN Ethernet Carrier Detected                                                                                                    |
| [INFO]   | Sat Jan 31 10:30:06 2004            | Device initialized                                                                                                    |
| [INFO]   | Sat Jan 31 10:30:06 2004            | Wireless Link is up                                                                                                    |
| [INFO]   | Sat Jan 31 10:30:05 2004            | Unlock AP setup                                                                                                    |
| [INFO]   | Sat Jan 31 10:30:05 2004            | No Internet access policy is in effect. Unrestricted Internet access allowed to everyone                                                                                                    |
| [INFO]   | Wed Dec 31 16:00:00 1969            | Loaded configuration from non-volatile memory                                                                                                    |

#### What to View

Select the kinds of events that you want to view.

- Firewall and Security
- System
- Router Status

#### **View Levels**

Select the level of events that you want to view.

- Critical
- Warning
- Informational

#### **Apply Log Settings Now**

Click this button after changing Log Options to make them effective and permanent.

#### Refresh

Clicking this button refreshes the display of log entries. There may be new events since the last time you accessed the log.

# Clear

Clicking this button erases all log entries.

#### **Email Now**

If you provided email information with the  $\underline{\text{Tools} \rightarrow \text{Email Settings}}$  screen, clicking the  $\underline{\text{Email Now}}$  button sends the router log to the configured email address.

# Save Log

Select this option to save the router log to a file on your computer.

# Status\_Statistics

The Statistics page displays all of the LAN, WAN, and Wireless packet transmit and receive statistics.

|                                           | StreamEn<br>Modia Ca                           | igine<br>towa    | 500          | 0          |         |                |                    |
|-------------------------------------------|------------------------------------------------|------------------|--------------|------------|---------|----------------|--------------------|
| BASIC                                     |                                                | lewa             | TOOLS        |            |         | STATUS         | HELP               |
| affic Statistics                          | Device Info Wireless                           | Routing Logs     | Statistics   | Internet S | essions | WISH Sessions  |                    |
| Traffic Statistics displ<br>Refresh Stati | ay receive and transmit pack<br>stics Clear St | ets passing thro | ugh your rou | ter.       |         |                |                    |
| AN Statistics                             |                                                |                  |              |            |         |                |                    |
|                                           | Sent : 5816                                    | i                |              |            |         | Rec            | eived: 3832        |
| ١                                         | TX Packets Dropped : 0                         |                  |              |            |         | RX Packets Dro | opped: O           |
|                                           | Collisions : 0                                 |                  |              |            |         |                | errors : U         |
| /AN Statistics                            |                                                |                  |              |            |         |                |                    |
|                                           | Sent: 0                                        |                  |              |            |         | Rec            | eived: 0           |
| 1                                         | X Packets Dropped : 0                          |                  |              |            |         | RX Packets Dro | opped: 0           |
|                                           | Collisions : 0                                 |                  |              |            |         | I              | E <b>rrors</b> : O |
| reless Statistics                         |                                                |                  |              |            |         |                |                    |
|                                           | Cont : 1700                                    |                  |              |            |         | Rece           | eived: O           |
| тх                                        | TX Packets Dronned : 0                         |                  |              |            |         | RX Packets Dro | pped: O            |
|                                           | radices propped 1 0                            |                  |              |            |         | E              | rrors: 0           |

#### Sent

The number of packets sent from the router.

#### Received

The number of packets received by the router.

#### **TX Packets Dropped**

The number of packets that were dropped while being sent, due to errors, collisions, or router resource limitations.

#### **RX Packets Dropped**

The number of packets that were dropped while being received, due to errors, collisions, or router resource limitations.

#### Collisions

The number of packets that were dropped due to Ethernet collisions (two or more devices attempting to use an Ethernet circuit at the same time).

#### Errors

The number of transmission failures that cause loss of a packet. A noisy radio-frequency environment can cause a high error rate on the wireless LAN.

# Status\_Internet Sessions

The Internet Sessions page displays full details of active Internet sessions through your router. An Internet session is a conversation between a program or application on a LAN-side computer and a program or application on a WAN-side computer.

| <b>UMEDIA</b> StreamEngine 5000<br>Media Gateway |                      |                         |                   |                 |            |          |          |  |  |
|--------------------------------------------------|----------------------|-------------------------|-------------------|-----------------|------------|----------|----------|--|--|
| BASIC                                            | ADVANCED             |                         | TOOLS             | S               | TATUS      |          | HELP     |  |  |
|                                                  | Device Info Wir      | eless Routing Logs      | Statistics Intern | et Sessions 🛛 ₩ | SH Session | 15       |          |  |  |
| Internet Sessions                                |                      |                         |                   |                 |            |          |          |  |  |
| This page displays the fu                        | II details of active | internet sessions to yo | ur router.        |                 |            |          |          |  |  |
| Local                                            | NAT                  | Internet                | Protocol          | State           | Dir        | Priority | Time Out |  |  |
| 192.168.0.199:7917                               | 33502                | * * * * *               | UDP               | -               | -          | 128      | -        |  |  |

#### Local

The IP address and, where appropriate, port number of the local application.

#### NAT

The port number of the LAN-side application as viewed by the WAN-side application.

#### Internet

The IP address and, where appropriate, port number of the application on the Internet.

#### Protocol

The communications protocol used for the conversation.

#### State

State for sessions that use the TCP protocol.

- NO: None -- This entry is used as a placeholder for a future connection that may occur.
- SS: SYN Sent -- One of the systems is attempting to start a connection.
- EST: Established -- the connection is passing data.
- FW: FIN Wait -- The client system has requested that the connection be stopped.
- CW: Close Wait -- the server system has requested that the connection be stopped.
- TW: Time Wait -- Waiting for a short time while a connection that was in FIN Wait is fully closed.
- LA: Last ACK -- Waiting for a short time while a connection that was in Close Wait is fully closed.
- CL: Closed -- The connection is no longer active but the session is being tracked in case there are any retransmitted packets still pending.

Dir

The direction of initiation of the conversation:

# Out

Initiated from LAN to WAN.

#### In

Initiated from WAN to LAN.

#### Priority

The preference given to outbound packets of this conversation by the QoS Engine logic. Smaller numbers represent higher priority.

#### Time Out

The number of seconds of idle time until the router considers the session terminated. The initial value of Time Out depends on the type and state of the connection.

#### 300 seconds

UDP connections.

#### 240 seconds

Reset or closed TCP connections. The connection does not close instantly so that lingering packets can pass or the connection can be re-established.

#### 7800 seconds

Established or closing TCP connections.

# Status\_WISH Sessions

The WISH Sessions page displays full details of active local wireless sessions through your router when WISH has been enabled. A WISH session is a conversation between a program or application on a wirelessly connected LAN-side computer and another computer, however connected.

| <b>UMEDIA</b> StreamEngine 5000<br>Media Gateway |                                                          |                                                                      |                                            |                                                        |                                                    |  |  |  |  |
|--------------------------------------------------|----------------------------------------------------------|----------------------------------------------------------------------|--------------------------------------------|--------------------------------------------------------|----------------------------------------------------|--|--|--|--|
| BASIC                                            | ADVANCED                                                 | TOOLS                                                                |                                            | STATUS                                                 | HELP                                               |  |  |  |  |
| VISH Sessions                                    | Device find when                                         | ess Routing Logs Statisti                                            | LS Internet Session                        | 5 WITH 26220012                                        |                                                    |  |  |  |  |
| The WISH Sessions<br>conversation betwe          | page displays full details<br>en a program or applicatio | of active local wireless sessions<br>on on a wirelessly connected LA | through your router<br>N-side computer and | when WISH has been enable<br>another computer, however | ed. A WISH session is a<br><sup>-</sup> connected. |  |  |  |  |
| WISH Sessions                                    |                                                          |                                                                      |                                            |                                                        |                                                    |  |  |  |  |
| Originator                                       | Target                                                   | Protocol                                                             | State                                      | Priority                                               | Time Out                                           |  |  |  |  |

#### Originator

The IP address and, where appropriate, port number of the computer that originated a network connection.

#### Target

The IP address and, where appropriate, port number of the computer to which a network connection has been made.

#### Protocol

The communications protocol used for the conversation.

#### State

State for sessions that use the TCP protocol.

- NO: None -- This entry is used as a placeholder for a future connection that may occur.
- SS: SYN Sent -- One of the systems is attempting to start a connection.
- EST: Established -- the connection is passing data.
- FW: FIN Wait -- The client system has requested that the connection be stopped.
- CW: Close Wait -- the server system has requested that the connection be stopped.
- TW: Time Wait -- Waiting for a short time while a connection that was in FIN Wait is fully closed.
- LA: Last ACK -- Waiting for a short time while a connection that was in Close Wait is fully closed.
- CL: Closed -- The connection is no longer active but the session is being tracked in case there are any retransmitted packets still pending.

# Priority

The priority given to packets sent wirelessly over this conversation by the WISH logic. The priorities are:

- BK: Background (least urgent).
- BE: Best Effort.
- VI: Video.
- VO: Voice (most urgent).

# Time Out

The number of seconds of idle time until the router considers the session terminated. The initial value of Time Out depends on the type and state of the connection.

#### 300 seconds

UDP connections.

# 240 seconds

Reset or closed TCP connections. The connection does not close instantly so that lingering packets can pass or the connection can be re-established.

#### 7800 seconds

Established or closing TCP connections.

# Glossary

# 8

#### 802.11

A family of specifications for wireless local area networks (WLANs) developed by a working group of the Institute of Electrical and Electronics Engineers (IEEE).

# Α

# **Access Control List**

ACL. This is a database of network devices that are allowed to access resources on the network.

#### **Access Point**

AP. Device that allows wireless clients to connect to it and access the network

#### ActiveX

A Microsoft specification for the interaction of software components.

# **Address Resolution Protocol**

ARP. Used to map MAC addresses to IP addresses so that conversions can be made in both directions.

#### Ad-hoc network

Peer-to-Peer network between wireless clients

## ADSL

Asymmetric Digital Subscriber Line

#### **Advanced Encryption Standard**

AES. Government encryption standard

#### Alphanumeric

Characters A-Z and 0-9

#### Antenna

Used to transmit and receive RF signals.

#### AppleTalk

A set of Local Area Network protocols developed by Apple for their computer systems

#### **AppleTalk Address Resolution Protocol**

AARP. Used to map the MAC addresses of Apple computers to their AppleTalk network addresses, so that conversions can be made in both directions.

#### **Application layer**

7th Layer of the OSI model. Provides services to applications to ensure that they can communicate properly with other applications on a network.

#### ASCII

American Standard Code for Information Interchange. This system of characters is most commonly used for text files

#### Attenuation

The loss in strength of digital and analog signals. The loss is greater when the signal is being transmitted over long distances.

# Authentication

To provide credentials, like a Password, in order to verify that the person or device is really who they are claiming to be

#### Automatic Private IP Addressing

APIPA. An IP address that that a Windows computer will assign itself when it is configured to obtain an IP address automatically but no DHCP server is available on the network

#### Β

#### **Backward Compatible**

The ability for new devices to communicate and interact with older legacy devices to guarantee interoperability

#### Bandwidth

The maximum amount of bytes or bits per second that can be transmitted to and from a network device

#### **Basic Input/Output System**

BIOS. A program that the processor of a computer uses to startup the system once it is turned on

#### Baud

Data transmission speed

#### Beacon

A data frame by which one of the stations in a Wi-Fi network periodically broadcasts network control data to other wireless stations.

# Bit rate

The amount of bits that pass in given amount of time

#### Bit/sec

Bits per second

#### BOOTP

Bootstrap Protocol. Allows for computers to be booted up and given an IP address with no user intervention

#### Bottleneck

A time during processes when something causes the process to slowdown or stop all together

# Broadband

A wide band of frequencies available for transmitting data

#### Broadcast

Transmitting data in all directions at once

#### Browser

A program that allows you to access resources on the web and provides them to you graphically

# С

#### Cable modem

A device that allows you to connect a computer up to a coaxial cable and receive Internet access from your Cable provider

# CardBus

A newer version of the PC Card or PCMCIA interface. It supports a 32-bit data path, DMA, and consumes less voltage

# CAT 5

Category 5. Used for 10/100 Mbps or 1Gbps Ethernet connections

## Client

A program or user that requests data from a server

#### Collision

When do two devices on the same Ethernet network try and transmit data at the exact same time.

#### Cookie

Information that is stored on the hard drive of your computer that holds your preferences to the site that gave your computer the cookie

# D

#### Data

Information that has been translated into binary so that it can be processed or moved to another device

# **Data Encryption Standard**

Uses a randomly selected 56-bit key that must be known by both the sender and the receiver when information is exchanged

#### Database

Organizes information so that it can be managed updated, as well as easily accessed by users or applications.

#### **Data-Link layer**

The second layer of the OSI model. Controls the movement of data on the physical link of a network

#### DB-25

A 25 ping male connector for attaching External modems or RS-232 serial devices

#### DB-9

A 9 pin connector for RS-232 connections

#### dBd

Decibels related to dipole antenna

#### dBi

Decibels relative to isotropic radiator

#### dBm

Decibels relative to one milliwatt

#### Decrypt

To unscramble an encrypted message back into plain text

#### Default

A predetermined value or setting that is used by a program when no user input has been entered for this value or setting

#### **Demilitarized zone**

DMZ: A single computer or group of computers that can be accessed by both users on the Internet as well as users on the Local Network, but that is not protected by the same security as the Local Network.

#### DHCP

Dynamic Host Configuration Protocol: Used to automatically assign IP addresses from a predefined pool of addresses to computers or devices that request them

#### **Digital certificate:**

An electronic method of providing credentials to a server in order to have access to it or a network

#### **Direct Sequence Spread Spectrum**

DSSS: Modulation technique used by 802.11b wireless devices

#### DMZ

"Demilitarized Zone". A computer that logically sits in a "no-mans land" between the LAN and the WAN. The DMZ computer trades some of the protection of the router's security mechanisms for the convenience of being directly addressable from the Internet.

#### DNS

Domain Name System: Translates Domain Names to IP addresses

#### Domain name

A name that is associated with an IP address

#### Download

To send a request from one computer to another and have the file transmitted back to the requesting computer

#### DSL

Digital Subscriber Line. High bandwidth Internet connection over telephone lines

#### Duplex

Sending and Receiving data transmissions at the sane time

#### **Dynamic DNS service**

Dynamic DNS is provided by companies to allow users with Dynamic IP addresses to obtain a Domain Name that will always by linked to their changing IP address. The IP address is updated by either client software running on a computer or by a router that supports Dynamic DNS, whenever the IP address changes

#### **Dynamic IP address**

IP address that is assigned by a DHCP server and that may change. Cable Internet providers usually use this method to assign IP addresses to their customers.

#### E

#### EAP

**Extensible Authentication Protocol** 

# Email

Electronic Mail is a computer-stored message that is transmitted over the Internet

# Encryption

Converting data into cyphertext so that it cannot be easily read

#### Ethernet

The most widely used technology for Local Area Networks.

# F

# Fiber optic

A way of sending data through light impulses over glass or plastic wire or fiber

# File server

A computer on a network that stores data so that the other computers on the network can all access it

# File sharing

Allowing data from computers on a network to be accessed by other computers on the network with different levels of access rights

#### Firewall

A device that protects resources of the Local Area Network from unauthorized users outside of the local network

#### Firmware

Programming that is inserted into a hardware device that tells it how to function

#### Fragmentation

Breaking up data into smaller pieces to make it easier to store

#### FTP

File Transfer Protocol. Easiest way to transfer files between computers on the Internet

#### **Full-duplex**

Sending and Receiving data at the same time

# G

# Gain

The amount an amplifier boosts the wireless signal

#### Gateway

A device that connects your network to another, like the internet

# Gbps

Gigabits per second

# **Gigabit Ethernet**

Transmission technology that provides a data rate of 1 billion bits per second

# GUI

Graphical user interface

# Н

# H.323

A standard that provides consistency of voice and video transmissions and compatibility for videoconferencing devices

# Half-duplex

Data cannot be transmitted and received at the same time

# Hashing

Transforming a string of characters into a shorter string with a predefined length

#### Hexadecimal

Characters 0-9 and A-F

# Нор

The action of data packets being transmitted from one router to another

## Host

Computer on a network

#### HTTP

Hypertext Transfer Protocol is used to transfer files from HTTP servers (web servers) to HTTP clients (web browsers)

# HTTPS

HTTP over SSL is used to encrypt and decrypt HTTP transmissions

#### Hub

A networking device that connects multiple devices together

# ICMP

Internet Control Message Protocol

#### IEEE

Institute of Electrical and Electronics Engineers

#### IGMP

Internet Group Management Protocol is used to make sure that computers can report their multicast group membership to adjacent routers

# IIS

Internet Information Server is a WEB server and FTP server provided by Microsoft

# IKE

Internet Key Exchange is used to ensure security for VPN connections

#### Infrastructure

In terms of a wireless network, this is when wireless clients use an Access Point to gain access to the network

#### Internet

A system of worldwide networks which use TCP/IP to allow for resources to be accessed from computers around the world

#### Internet Explorer

A World Wide Web browser created and provided by Microsoft

#### **Internet Protocol**

The method of transferring data from one computer to another on the Internet

#### **Internet Protocol Security**

IPsec provides security at the packet processing layer of network communication

## **Internet Service Provider**

An ISP provides access to the Internet to individuals or companies

## Intranet

A private network

## **Intrusion Detection**

A type of security that scans a network to detect attacks coming from inside and outside of the network

#### IP

Internet Protocol

#### **IP address**

A 32-bit number, when talking about Internet Protocol Version 4, that identifies each computer that transmits data on the Internet or on an Intranet

# IPsec

Internet Protocol Security

# IPX

Internetwork Packet Exchange is a networking protocol developed by Novel to enable their Netware clients and servers to communicate

## ISP

Internet Service Provider

# J

#### Java

A programming language used to create programs and applets for web pages

# Κ

# Kbps

Kilobits per second

# Kbyte

Kilobyte

# 

# L2TP

Layer 2 Tunneling Protocol

# LAN

Local Area Network

#### Latency

The amount of time that it takes a packet to get from the one point to another on a network. Also referred to as delay

# LED

Light Emitting Diode

#### Legacy

Older devices or technology

# Local Area Network

A group of computers in a building that usually access files from a server

#### LPR/LPD

"Line Printer Requestor"/"Line Printer Daemon". A TCP/IP protocol for transmitting streams of printer data.

# Μ

# MAC Address

A unique hardware ID assigned to every Ethernet adapter by the manufacturer.

#### Mbps

Megabits per second

#### MDI

Medium Dependent Interface is an Ethernet port for a connection to a straight-through cable

#### MDIX

Medium Dependent Interface Crossover, is an Ethernet port for a connection to a crossover cable

# MIB

Management Information Base is a set of objects that can be managed by using SNMP

#### Modem

A device that Modulates digital signals from a computer to an analog signal in order to transmit the signal over phone lines. It also Demodulates the analog signals coming from the phone lines to digital signals for your computer

#### MPPE

Microsoft Point-to-Point Encryption is used to secure data transmissions over PPTP connections

# MTU

Maximum Transmission Unit is the largest packet that can be transmitted on a packet-based network like the Internet

# Multicast

Sending data from one device to many devices on a network

# Ν

# NAT

Network Address Translation allows many private IP addresses to connect to the Internet, or another network, through one IP address

#### NetBEUI

NetBIOS Extended User Interface is a Local Area Network communication protocol. This is an updated version of NetBIOS

# NetBIOS

Network Basic Input/Output System

#### Netmask

Determines what portion of an IP address designates the Network and which part designates the Host

#### **Network Interface Card**

A card installed in a computer or built onto the motherboard that allows the computer to connect to a network

#### **Network Layer**

The third layer of the OSI model which handles the routing of traffic on a network

#### **Network Time Protocol**

Used to synchronize the time of all the computers in a network

# NIC

Network Interface Card

#### NTP

Network Time Protocol

# 0

# OFDM

Orthogonal Frequency-Division Multiplexing is the modulation technique for both 802.11a and 802.11g

# OSI

Open Systems Interconnection is the reference model for how data should travel between two devices on a network

#### OSPF

Open Shortest Path First is a routing protocol that is used more than RIP in larger scale networks because only changes to the routing table are sent to all the other routers in the network as opposed to sending the entire routing table at a regular interval, which is how RIP functions

#### Ρ

#### Password

A sequence of characters that is used to authenticate requests to resources on a network

#### **Personal Area Network**

The interconnection of networking devices within a range of 10 meters

#### **Physical layer**

The first layer of the OSI model. Provides the hardware means of transmitting electrical signals on a data carrier

#### Ping

A utility program that verifies that a given Internet address exists and can receive messages. The utility sends a control packet to the given address and waits for a response.

# PoE

Power over Ethernet is the means of transmitting electricity over the unused pairs in a category 5 Ethernet cable

#### POP3

Post Office Protocol 3 is used for receiving email

#### Port

A logical channel endpoint in a network. A computer might have only one physical channel (its Ethernet channel) but can have multiple ports (logical channels) each identified by a number.

#### PPP

Point-to-Point Protocol is used for two computers to communicate with each over a serial interface, like a phone line

#### PPPoE

Point-to-Point Protocol over Ethernet is used to connect multiple computers to a remote server over Ethernet

#### PPTP

Point-to-Point Tunneling Protocol is used for creating VPN tunnels over the Internet between two networks

#### Preamble

Used to synchronize communication timing between devices on a network

# Q

# QoS

Quality of Service

# R

# RADIUS

Remote Authentication Dial-In User Service allows for remote users to dial into a central server and be authenticated in order to access resources on a network

#### Reboot

To restart a computer and reload it's operating software or firmware from nonvolatile storage.

#### Rendezvous

Apple's version of UPnP, which allows for devices on a network to discover each other and be connected without the need to configure any settings

# Repeater

Retransmits the signal of an Access Point in order to extend it's coverage

# RIP

Routing Information Protocol is used to synchronize the routing table of all the routers on a network

# RJ-11

The most commonly used connection method for telephones

# RJ-45

The most commonly used connection method for Ethernet

# RS-232C

The interface for serial communication between computers and other related devices

# RSA

Algorithm used for encryption and authentication

# S

# Server

A computer on a network that provides services and resources to other computers on the network

#### Session key

An encryption and decryption key that is generated for every communication session between two computers

#### Session layer

The fifth layer of the OSI model which coordinates the connection and communication between applications on both ends

#### **Simple Mail Transfer Protocol**

Used for sending and receiving email

#### **Simple Network Management Protocol**

Governs the management and monitoring of network devices

#### SIP

Session Initiation Protocol. A standard protocol for initiating a user session that involves multimedia content, such as voice or chat.

# SMTP

Simple Mail Transfer Protocol

#### **SNMP**

Simple Network Management Protocol

#### SOHO

Small Office/Home Office

#### SPI

Stateful Packet Inspection

# SSH

Secure Shell is a command line interface that allows for secure connections to remote computers

#### SSID

Service Set Identifier is a name for a wireless network

#### Stateful inspection

A feature of a firewall that monitors outgoing and incoming traffic to make sure that only valid responses to outgoing requests are allowed to pass though the firewall

#### Subnet mask

Determines what portion of an IP address designates the Network and which part designates the Host

# Syslog

System Logger -- a distributed logging interface for collecting in one place the logs from different sources. Originally written for UNIX, it is now available for other operating systems, including Windows.

# Т

#### TCP

**Transmission Control Protocol** 

#### **TCP** Raw

A TCP/IP protocol for transmitting streams of printer data.

# TCP/IP

Transmission Control Protocol/Internet Protocol

# TFTP

Trivial File Transfer Protocol is a utility used for transferring files that is simpler to use than FTP but with less features

# Throughput

The amount of data that can be transferred in a given time period

#### Traceroute

A utility displays the routes between you computer and specific destination

# U

# UDP

User Datagram Protocol

# Unicast

Communication between a single sender and receiver

#### **Universal Plug and Play**

A standard that allows network devices to discover each other and configure themselves to be a part of the network

#### Upgrade

To install a more recent version of a software or firmware product

#### Upload

To send a request from one computer to another and have a file transmitted from the requesting computer to the other

#### UPnP

Universal Plug and Play

#### URL

Uniform Resource Locator is a unique address for files accessible on the Internet

# USB

Universal Serial Bus

# UTP

Unshielded Twisted Pair

# V

#### Virtual Private Network

VPN: A secure tunnel over the Internet to connect remote offices or users to their company's network

#### VLAN

Virtual LAN

#### Voice over IP

Sending voice information over the Internet as opposed to the PSTN

## VolP

Voice over IP

# W

# Wake on LAN

Allows you to power up a computer though it's Network Interface Card

# WAN

Wide Area Network

#### WCN

Windows Connect Now. A Microsoft method for configuring and bootstrapping wireless networking hardware (access points) and wireless clients, including PCs and other devices.

# WDS

Wireless Distribution System. A system that enables the interconnection of access points wirelessly.

#### Web browser

A utility that allows you to view content and interact with all of the information on the World Wide Web

#### WEP

Wired Equivalent Privacy is security for wireless networks that is supposed to be comparable to that of a wired network

# Wide Area Network

The larger network that your LAN is connected to, which may be the Internet itself, or a regional or corporate network

#### Wi-Fi

Wireless Fidelity

# **Wi-Fi Protected Access**

An updated version of security for wireless networks that provides authentication as well as encryption

#### Wireless ISP

A company that provides a broadband Internet connection over a wireless connection

# Wireless LAN

Connecting to a Local Area Network over one of the 802.11 wireless standards

#### WISP

Wireless Internet Service Provider

#### WLAN

Wireless Local Area Network

## WPA

Wi-Fi Protected Access. A Wi-Fi security enhancement that provides improved data encryption, relative to WEP.

# Χ

# xDSL

A generic term for the family of digital subscriber line (DSL) technologies, such as ADSL, HDSL, RADSL, and SDSL.

# Υ

#### Yagi antenna

A directional antenna used to concentrate wireless signals on a specific location